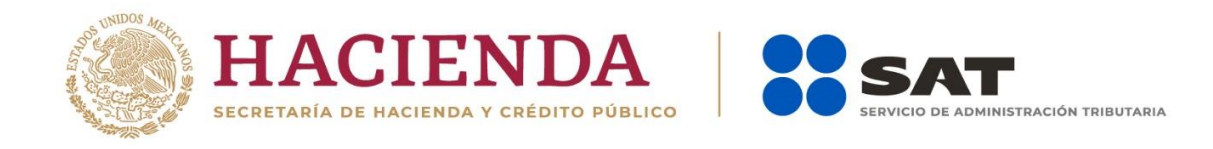

# Guía de llenado "DECLARANOT en línea" Enajenación de bienes

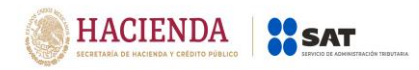

Julio 2019

#### Índice

## 1. ACCESO AL SISTEMA

- a) Con contraseña
- b) Con e.firma

## 2. MENÚ PRINCIPAL

a) Declaración informativa

## 3. LLENADO DE LA DECLARACIÓN

#### Enajenación de bienes

- a) Datos de la operación
- b) Detalle del pago del inmueble
- c) Datos del enajenante
- d) Datos informativos
- e) Datos del adquirente
- f) Pago
- g) Copropiedad
- h) Vista previa
- i) Envío de la declaración

#### 4. IMPRESIÓN DE ACUSE

#### 5. CONSULTA DE LA DECLARACIÓN

6. CATÁLOGOS

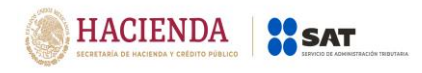

#### 1. ACCESO AL SISTEMA <<

Para ingresar al sistema, sigue la ruta <u>www.sat.gob.mx</u>:

- Personas / Declaraciones / Ver más...

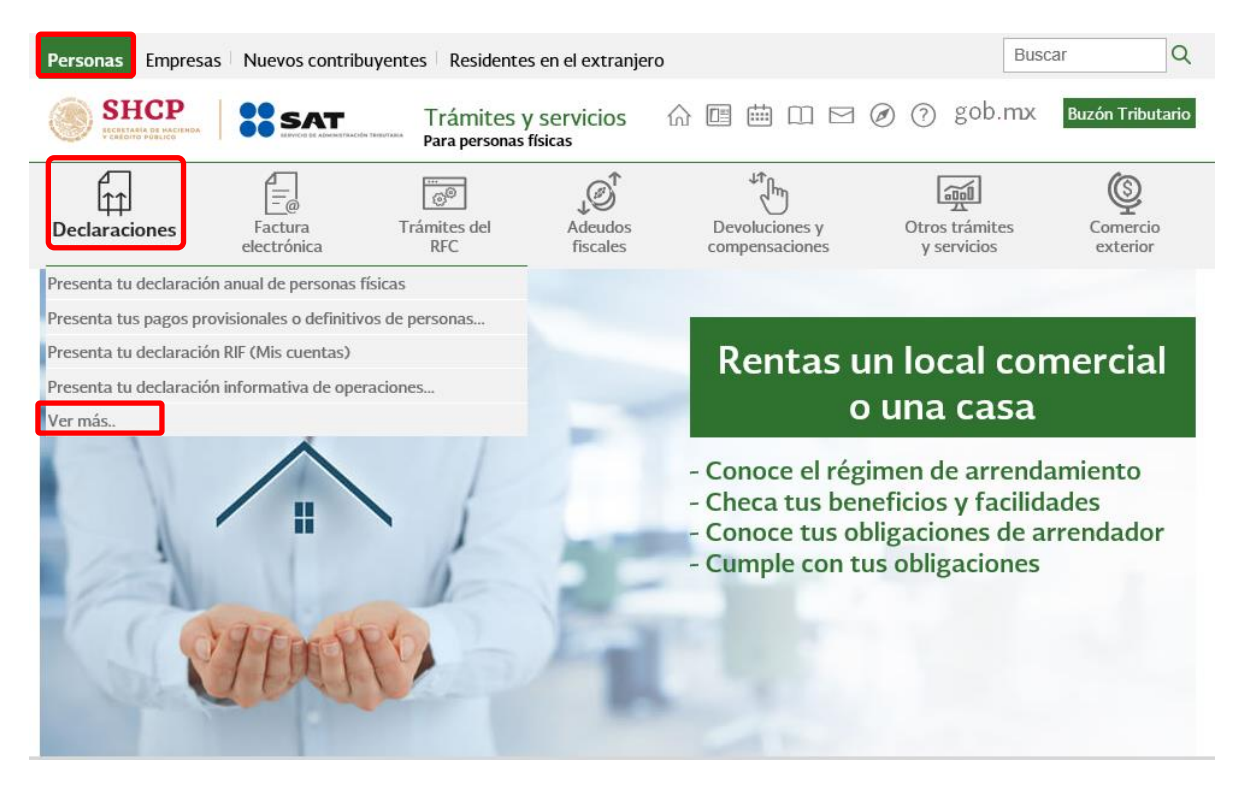

 Informativas / Presenta tu declaración Informativa para notarios públicos y demás fedatarios (DeclaraNOT en línea).

#### Informativas

- ✓ Declaración Informativa de retenciones y pagos efectuados a residentes en el extranjero (DIM 30 Anexo 4)
- Presenta tu declaración informativa de operaciones con terceros (DIOT)
- ✓ Presenta tu declaración informativa de operaciones relevantes
- ✓ Presenta tu declaración informativa múltiple (DIM)
- ✓ Presenta tu declaración informativa múltiple del impuesto especial sobre producción y servicios (Multi-IEPS)
- V Presenta tu declaración informativa para notarios públicos y demás fedatarios (DeclaraNOT en línea)

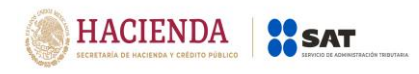

#### a) Acceso por contraseña<<

Deberás capturar RFC, contraseña y captcha para ingresar a la declaración.

| gob mx            |                | Trámites | Gobierno | Participa | Datos | ٩ |
|-------------------|----------------|----------|----------|-----------|-------|---|
| ♠ > Inicio        |                |          |          |           |       |   |
| Acceso por contra | seña           |          |          |           |       |   |
| RFC:              | RFC            |          |          |           |       |   |
| Contraseña: 😧     | Contraseña     |          |          |           |       |   |
| Dand .            | Captcha        |          |          |           |       |   |
|                   | e.firma Enviar |          |          |           |       |   |

#### b) Acceso con e.firma. <<

Deberás cargar el certificado (.cer) y la clave privada (.key), posteriormente captura la contraseña de clave privada para ingresar a la declaración.

| gob mx                         |            |        | Trámites | Gobierno | Participa | Datos | ٩ |
|--------------------------------|------------|--------|----------|----------|-----------|-------|---|
| ♠ > Trámite > Inicio           |            |        |          |          |           |       |   |
| Acceso con e.firma             |            |        |          |          |           |       |   |
| Certificado (.cer):            |            |        | )        |          |           |       |   |
| Ubicación del certificado      |            | Buscar |          |          |           |       |   |
| Clave privada (.key):          |            |        |          |          |           |       |   |
| Ubicación de la llave privada  |            | Buscar |          |          |           |       |   |
| Contraseña de clave privada: 😧 |            |        |          |          |           |       |   |
| Contraseña                     |            |        |          |          |           |       |   |
| RFC:                           |            |        |          |          |           |       |   |
| RFC                            |            |        | J        |          |           |       |   |
|                                | Contraseña | Enviar | -        |          |           |       |   |

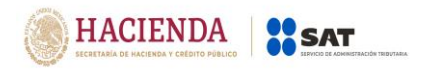

#### 2. MENÚ PRINCIPAL <<

Cuando ingreses al sistema verás el siguiente menú:

| SHCP<br>HERRANA DE HACINON<br>Versión 1.0.13 | Servicio de Administración Tributaria |                                         | gob.mx                 |
|----------------------------------------------|---------------------------------------|-----------------------------------------|------------------------|
|                                              |                                       | DeclaraNOT                              | Inicio   Cerrar Sesión |
| Declaración informativa                      | Avisos Impresión de ac                | use Consulta de la declaración o avisos |                        |

#### a) Declaración informativa. <<

En este apartado puedes presentar las declaraciones informativas por:

- Enajenación de bienes
- Adquisición de bienes

| SHCP<br>CALONIC POLICION<br>Versión 1.0.13 | Servicio de Administración Tribut | rta                                |               | ٤                                                                           | gob.mx                 |
|--------------------------------------------|-----------------------------------|------------------------------------|---------------|-----------------------------------------------------------------------------|------------------------|
|                                            |                                   | Declara                            | NOT           |                                                                             | Inicio I Cerrar Sesión |
| Declaración informativ                     | va Avisos Impresión de            | acuse Consulta de la declaración o | avisos        |                                                                             |                        |
| Eierc                                      | icio                              | Tipo Declaración                   | Periodo       | Tipo de Informativa                                                         |                        |
| - S                                        | eleccione un ejercicio -          | - Seleccione un tipo de declara    | Por Operación | Seleccione un tipo de l     Enajenación de bienes     Adquisición de bienes | nformativa -           |
| Fech                                       | a de Operación                    |                                    |               |                                                                             |                        |
| dd/                                        | /mm/aaaa                          |                                    |               |                                                                             |                        |
|                                            |                                   |                                    |               | Decla                                                                       | ración manual          |
|                                            |                                   |                                    |               | Declaraci                                                                   | ón por archivo         |

#### 3. LLENADO DE LA DECLARACIÓN <

En el apartado "Declaración informativa" podrás presentar las declaraciones de enajenación de bienes.

Podrás realizar el llenado de la declaración de forma manual o por medio de un archivo txt.

Para iniciar el llenado a través de un archivo txt., deberás dar clic en el apartado "Declaración Informativa" y seleccionar "Declaración por archivo" para poder cargar la información requerida.

|                                                                                                    |                                         |                                                               | Versión 1.2                     |
|----------------------------------------------------------------------------------------------------|-----------------------------------------|---------------------------------------------------------------|---------------------------------|
| SHCP<br>International International Internatio | sistración Tributaria                   |                                                               | gob.mx                          |
| version 1.0.13                                                                                                    | D                                       | DeclaraNOT                                                    | Inicio   Cerrar Sesión          |
| Declaración informativa Avisos Imp                                                                                                    | oresión de acuse Consulta de la declara | ación o avisos                                                |                                 |
| Eiercicio                                                                                                    | Tipo Declaración                        | Periodo                                                       | Tipo de Informativa             |
| - Seleccione un ejercicio -                                                                                                    | - Seleccione un tipo de declara         | Por Operación                                                 | - Seleccione un tipo de informa |
| Fecha de Operación                                                                                                    |                                         |                                                               |                                 |
| dd/mm/aaaa                                                                                                    | =                                       |                                                               |                                 |
|                                                                                                    | 1                                       | Dar clic en "Declaración por arc                              | Declaración manual              |
|                                                                                                    |                                         | para cargar el archivo txt., pa<br>llenado de la declaración. | Declaración por archivo         |

Si se desea presentar la declaración de forma manual, deberás dar clic en el apartado "Declaración informativa", capturar los datos de la declaración que deseas presentar y posteriormente dar clic en "Declaración manual".

| Service Ver                                             | SHCP                                  | SAT                                                                          | ministración Tributaria                        |                                                      |                                                            | gob.m               | x                     |
|---------------------------------------------------------|---------------------------------------|------------------------------------------------------------------------------|------------------------------------------------|------------------------------------------------------|------------------------------------------------------------|---------------------|-----------------------|
|                                                         |                                       |                                                                              |                                                | DeclaraNOT                                           |                                                            | 1                   | nicio   Cerrar Sesión |
| De                                                      | eclaración info                       | ormativa Avisos Ir                                                           | mpresión de acuse Consulta de la decla         | aración o avisos                                     |                                                            |                     |                       |
| Se podrán preso<br>declaraciones<br>ejercicio 2009 a 20 | sentar<br>del<br>019.                 | Ejercicio<br>- Seleccione un ejercicio -<br>Fecha de Operación<br>dd/mm/aaaa | Tipo Declaración  Seleccione un tipo de declar | Periodo<br>Por Operación                             | T T                                                        | Tipo de Informativa |                       |
| Se<br>qu<br>cc                                          | e deberá<br>ue se firme<br>orrespondi | anotar la fecha en l<br>e la escritura o minut<br>iente.                     | la<br>ta                                       | Una vez que se<br>la declaración a<br>botón "Declara | elecciones los dat<br>a presentar da clic<br>ación manual" | Declaración manual  |                       |

En este apartado debes seleccionar el "Ejercicio" 2009 a 2019, el "Tipo de declaración" normal, complementaria o complementaria esquema anterior, el "Periodo" por operación, "Tipo de informativa" enajenación de bienes y la "Fecha de operación" por día, mes y año.

#### Enajenación de bienes <<

#### Nota:

I. Quedarán comprendidas las operaciones de enajenación de bienes, cuando se trate de residentes en el extranjero, siempre que el (los) bien (es) se encuentre (n) en territorio nacional.

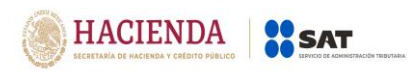

- II. Trantándose de operaciones de enajenación de bienes exentas de casa habitación, deberán ser reportadas en su totalidad con independencia del tipo de periodicidad elegida.
- III. No se reportarán aquéllas operaciones de enajenación de bienes, en los términos de las disposiciones fiscales, realizadas por:
  - Contribuyentes personas morales que tributen dentro del Título II de la LISR.
  - Personas físicas con actividades empresariales que tributen dentro del Título IV, Capítulo II, sección I de la LISR.
- IV. Deberán de informarse aquéllas operaciones de enajenación de bienes, tratándose de contribuyentes personas morales con fines no lucrativos que, conforme a las disposiciones fiscales, deban tributar dentro del Título III de la Ley del ISR, con excepción de los sujetos a que se refiere el artículo 86, séptimo párrafo de Ley del ISR y las donatarias autorizadas, a que se refiere el último párrafo del artículo 126 de la Ley del ISR.
- V. En caso de que uno de los enajenantes o adquirentes fuere menor de edad o incapaz, la información a proporcionar podrá corresponder a sus representantes legales o tutores si estos optaron por acumular el ingreso, o del cónyuge en sociedad conyugal que tome esta opción.
- VI. Con el fin de poder enviar la información contenida en el "DeclaraNOT", será indispensable contar con el RFC de las personas físicas o morales, o bien, con la CURP de las personas físicas, sólo de manera excepcional y siempre que, no se cuente con los datos señalados se podrán utilizar la claves de RFC genéricos que contengan la extensión XAXX010101 para personas físicas nacionales y EXTF900101 pera personas físicas extranjeras y EXT990101 para personas morales extranjeras, así como la homonimia y el dígito verificador del 000 hasta el 999, iniciando con 000 de forma creciente consecutiva.

#### a) Datos de la operación

Deberás capturar los siguientes datos:

- Número de escritura
- Fecha de firma de la escritura
- Tipo de inmueble adquirido: casa habitación, comercial, industrial, terreno y otros.

|                                                                                  | I TRACÓN TREDUTADA.                                                            |      |           |         |        |      |           |    |                                 |
|----------------------------------------------------------------------------------|--------------------------------------------------------------------------------|------|-----------|---------|--------|------|-----------|----|---------------------------------|
|                                                                                  |                                                                                |      |           |         |        |      |           |    | Versión 1.2                     |
| SHCP<br>HOLINAL REALINGS<br>Version 10.03                                        | ibutaria                                                                       |      |           |         |        |      |           |    | gob.mx                          |
| Ejercicio: 2018<br>Tipo de declaración: Normal<br>Fecha de Operación: 01/04/2019 | Podrás seleccionar el<br>ejercicio y el mes dando clic<br>en la parte superior | NOT  | _         |         |        |      |           |    | Inicio   Cerrar Sesión          |
| Enajenación de bienes                                                            | en la parte superior.                                                          | «    | L         | Abr     | il 201 | 9    |           |    |                                 |
|                                                                                  |                                                                                | 31   | 1         | ма<br>2 | 3      | 4    | 71 :<br>5 | 6  |                                 |
| Enajenación de bienes 🧿                                                          |                                                                                | 7    | 8         | 9       | 10     | 11 1 | 12        | 13 |                                 |
| Datos de la Operación 3                                                          |                                                                                | 14   | 15        | 16      | 17     | 18 1 | 19 2      | 20 |                                 |
|                                                                                  |                                                                                | 21   | 22        | 23      | 24     | 25 2 | 26 2      | 27 |                                 |
|                                                                                  |                                                                                | 28   | 29        | 30      | 1      | 2    | 3         | 4  | 1                               |
| Número de escritura                                                              |                                                                                | 5    | 6         | 7       | 8      | 9 1  | 10        | 11 |                                 |
| Fecha de firma de la escritura                                                   |                                                                                | Ĺ    |           |         |        |      | _         | _  |                                 |
| Tipo de inmueble enajenado                                                       |                                                                                |      |           |         |        |      |           |    | bien de las opciones indicadas. |
|                                                                                  |                                                                                | Casa | Habita    | ación   |        |      |           |    |                                 |
| • Detalle del pago del inmueble                                                  |                                                                                | Com  | ercial    |         |        |      |           |    |                                 |
|                                                                                  |                                                                                | Indu | strial    |         |        |      |           |    |                                 |
| Datos del enajenante                                                             |                                                                                | Otro | 9110<br>5 |         |        |      |           |    |                                 |

Al seleccionar "Otros" en el campo "Tipo de inmueble enajenado" deberás describir las características del mismo, en el campo "Especifica el tipo de inmueble".

| SHCP<br>Inclamation Inclines<br>Version 10.13                                    | ción Tributaria                            |                | gob.mx                                                          |
|----------------------------------------------------------------------------------|--------------------------------------------|----------------|-----------------------------------------------------------------|
| Ejercicio: 2018<br>Tipo de declaración: Normal<br>Fecha de Operación: 01/04/2019 | Declara                                    | NOT            | Inicio   Cerrar Sesión                                          |
| Enajenación de bienes                                                            |                                            |                |                                                                 |
| Enajenación de bienes 🧿                                                          |                                            |                |                                                                 |
| Datos de la Operación 1                                                          |                                            |                |                                                                 |
| Número de escritura                                                              |                                            | 12345678901234 |                                                                 |
| Fecha de firma de la escritura                                                   |                                            | 01/01/2019     |                                                                 |
| Tipo de inmueble enajenado                                                       | Dato alfanumérico de 1<br>a 60 posiciones. | Otros          | <ul> <li>Describe el tipo de<br/>inmueble enajenado.</li> </ul> |
| Especifica el tipo de inmueble                                                   |                                            |                | !                                                               |
|                                                                                  |                                            |                |                                                                 |

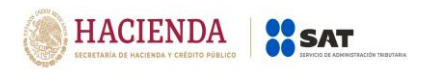

## b) Detalle del pago del inmueble

Deberás registrar la información correspondiente al pago de la enajenación.

| Enajenación de bienes 🛛 🕜            |              |                        |                                            |
|--------------------------------------|--------------|------------------------|--------------------------------------------|
| Datos de la Operación                |              |                        |                                            |
| Detaille del pago del inmueble     2 |              |                        | Debes capturar por<br>lo menos 1 registro. |
| Monto de la operación                |              |                        | 2,000,000                                  |
| Tipo de pago                         |              |                        | ~ <u>!</u>                                 |
| Institución financiera               |              |                        |                                            |
| Número de cuenta                     |              |                        |                                            |
| Cancelar Guardar                     |              |                        |                                            |
| Monto de la operación                | Tipo de pago | Institución financiera | Número de cuenta                           |
| "Requiere al menos un regist         | ю.           |                        | v                                          |

**Nota:** En el campo "Monto de la operación", deberás anotar el monto correspondiente al tipo de pago que se está registrando.

Una vez registrado el monto de la operación, deberás seleccionar el tipo de pago:

| Enajenación de bienes 🛛 🕜           |              |                                     |                               |  |  |  |  |
|-------------------------------------|--------------|-------------------------------------|-------------------------------|--|--|--|--|
| Datos de la Operación               |              |                                     |                               |  |  |  |  |
| Detalle del pago del inmueble     2 |              |                                     |                               |  |  |  |  |
| Monto de la operación               |              |                                     | 2,000,000                     |  |  |  |  |
| Tipo de pago                        |              | Cheque                              | Y                             |  |  |  |  |
| Institución financiera              |              | Efectivo<br>Cheque<br>Transferencia | Efectivo Cheque Transferencia |  |  |  |  |
| Número de cuenta                    |              | Otro                                | Otro                          |  |  |  |  |
| Cancelar Guardar                    |              |                                     |                               |  |  |  |  |
| Monto de la operación               | Tipo de pago | Institución financiera              | Número de cuenta              |  |  |  |  |
| "Requiere al menos un registr       | 0.           |                                     | ×                             |  |  |  |  |

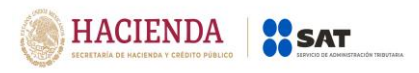

#### • Pago con cheque o transferencia electrónica:

Deberás seleccionar el nombre de la institución financiera origen de los recursos del pago. (<u>Catálogo de bancos</u> >>)

| Enajenación de bienes 🛛 🕜       |              |                                                                                                    |
|---------------------------------|--------------|----------------------------------------------------------------------------------------------------|
| O Datos de la Operación         |              |                                                                                                    |
| Detalle del pago del inmueble   |              |                                                                                                    |
|                                 |              |                                                                                                    |
| Monto de la operación           |              | 2,000,000                                                                                                    |
|                                 |              |                                                                                                    |
| Tipo de pago                    |              | Cheque                                                                                                    |
|                                 |              |                                                                                                    |
| Institución financiera          |              | ▲                                                                                                    |
|                                 |              |                                                                                                    |
| Número de cuenta                |              | Banco Nacional de México, S.A., Institución de Banca Múltiple, Grupo Financiero Banamex<br>Banco Nacional de Comercia Exterior, Sociedad Nacional de Crédito, Institución de Banca de desarrollo. |
|                                 |              | Banco Nacional de Obras y Servicios Públicos. Sociedad Nacional de Crédito. Institución de Banca de desarrollo                                                                                    |
| Cancelar Guardar                |              | BBVA Bancomer, S.A., Institución de Banca Múltiple, Grupo Financiero BBVA Bancomer                                                                                                    |
|                                 | Tine de norm | Banco Santander (México), S.A., Institución de Banca Múltiple, Grupo Financiero Santander                                                                                                    |
| Monto de la operación           | Tipo de pago | Banco Nacional del Ejército, Fuerza Aérea y Armada, Sociedad Nacional de Crédito, Institución de Banca de desarrollo                                                                              |
|                                 |              | HSBC México, S.A., Institución de Banca Múltiple, Grupo Financiero HSBC                                                                                                    |
|                                 |              | Banco del Bajio, S.A., Institución de Banca Múltiple                                                                                                    |
|                                 |              | Banco Inbursa, S.A., Institución de Banca Múltiple, Grupo Financiero Inbursa                                                                                                    |
| *Requiere al menos un registro. |              | Banco Interacciones, S.A., Institución de Banca Múltiple                                                                                                    |
|                                 |              | Banca Mifel, S.A., Institución de Banca Múltiple, Grupo Financiero Mifel                                                                                                    |
|                                 |              | Scotiabank Inverlat, S.A.                                                                                                    |
|                                 |              | Banco Regional de Monterrey, S.A., Institución de Banca Múltiple, Banregio Grupo Financiero                                                                                                    |

Una vez que hayas seleccionado la institución financiera, deberás capturar el número de cuenta con la que se realizó el pago.

| Enajenación de bienes 🛛 🕜         |                                                                     |                 |                                  |                              |   |
|-----------------------------------|---------------------------------------------------------------------|-----------------|----------------------------------|------------------------------|---|
| • Datos de la Operación           |                                                                     |                 |                                  |                              |   |
| Detalle del pago del inmueble (2) |                                                                     |                 |                                  |                              |   |
|                                   |                                                                     |                 |                                  |                              |   |
| Monto de la operación             |                                                                     |                 |                                  | 2,000,000                    |   |
|                                   |                                                                     |                 | Charue                           |                              |   |
| Tipo de pago                      | En caso de no tener el nú<br>de cuenta podrás rec                   | mero<br>Iistrar | Cheque                           | ×                            |   |
| Institución financiera            | " <b>0000</b> " para poder continua<br>el llenado de la declaración | ar con          | BBVA Bancomer, S.A., Institución | de Banca Múltiple, Grupo F 🗸 |   |
| Número de cuenta                  |                                                                     | 2               |                                  | 1                            |   |
| Cancelar Guardar                  |                                                                     |                 |                                  |                              |   |
| Monto de la operación             | Tipo de pago                                                        |                 | Institución financiera           | Número de cuenta             | ^ |
|                                   |                                                                     |                 |                                  |                              | > |
| *Requiere al menos un r           | egistro.                                                            |                 |                                  |                              |   |
|                                   |                                                                     |                 |                                  |                              |   |
|                                   |                                                                     |                 |                                  |                              |   |

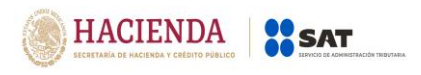

## • Pago en "Efectivo" u "Otro":

Si se elige esta forma de pago, no deberás registrar "Institución financiera" y "Número de cuenta".

| Enajenación de bienes 🛛 🌀                            |                                            |                        |                  |
|------------------------------------------------------|--------------------------------------------|------------------------|------------------|
| O Datos de la Operación                              |                                            |                        |                  |
| Detalle del pago del inmueble                        |                                            |                        |                  |
|                                                      |                                            |                        |                  |
| Monto de la operación                                |                                            |                        | 2,000,000        |
| Tipo de pago                                         |                                            | Efectivo               | ~                |
| Institución financiera                               |                                            |                        | ~                |
| Número de cuenta Guarda tu<br>vez que<br>capturar la | i registro una<br>termines de<br>os datos. |                        |                  |
| Cancelar Guardar                                     |                                            |                        |                  |
| Monto de la operación                                | Tipo de pago                               | Institución financiera | Número de cuenta |
|                                                      |                                            |                        | $\checkmark$     |
| *Requiere al menos un registr                        | <b>D</b> .                                 |                        |                  |

#### c) Datos del enajenante

En este apartado debes capturar los datos del o los enajenantes, podrás adicionar cuantos registros sean necesarios.

• Selecciona el tipo de enajenante en las opciones:

| Enajenación de biene     | es <b>(5</b> )                |           |                                  |                        |              |                        |                      |                    |   |
|--------------------------|-------------------------------|-----------|----------------------------------|------------------------|--------------|------------------------|----------------------|--------------------|---|
| • Datos de la Operaci    | ón                            |           |                                  |                        |              |                        |                      |                    |   |
| • Detalle del pago del   | inmueble                      |           |                                  |                        |              |                        |                      |                    |   |
| Datos del enajenant      | e 🕕                           |           |                                  |                        |              |                        |                      |                    |   |
|                          |                               |           |                                  |                        |              |                        |                      |                    |   |
|                          |                               |           |                                  |                        |              |                        | ·                    |                    |   |
| Tipo de enajenante       |                               |           |                                  |                        |              |                        |                      |                    |   |
| Cancelar Guar            | dar                           |           |                                  | Nacional<br>Extranjero |              |                        |                      |                    |   |
| Tipo de<br>enajenante RF | C Denominación o razón social | Nombre Al | pellido Apellio<br>aterno matern | do<br>no CURP          | Nacionalidad | Fecha de<br>nacimiento | Documento<br>oficial | Número de<br>folio | Ŷ |
|                          |                               |           |                                  |                        |              |                        |                      |                    | > |
| *Requi                   | ere al menos un registro      |           |                                  |                        |              |                        |                      |                    |   |
|                          |                               |           |                                  |                        |              |                        |                      |                    |   |
|                          |                               |           |                                  |                        |              |                        |                      |                    |   |

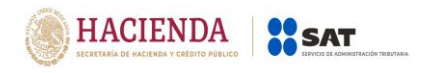

• Tipo de enajenante **nacional**:

#### 1. Con RFC:

Cuando el enajenante tiene RFC, al registrarlo se llenarán de forma automática los datos de la persona física o moral como se muestra a continuación:

| Datos del enajenante |                                                                                          |                    |
|----------------------|------------------------------------------------------------------------------------------|--------------------|
| Tipo de enajenante   |                                                                                          | Nacional           |
| RFC                  |                                                                                          | MERM931207JF0      |
| Nombre               | Se puede omitir el CURP,<br>siempre que, cuente con RFC                                  | MELINA             |
| Apellido paterno     | o viceversa.<br>En caso de registrar el CURP,                                            | MEDERO             |
| Apellido materno     | los datos de la persona física<br>(nombre, apellido paterno y<br>apellido materno) no se | RODRIGUEZ          |
| CURP                 | llenarán de forma automática.                                                            | MERM931207MDFDDL09 |

#### Persona física:

#### Persona moral:

| Datos del enaje       | enante    | 0                              |        |                     |                     |         |              |                        |                      |                    |
|-----------------------|-----------|--------------------------------|--------|---------------------|---------------------|---------|--------------|------------------------|----------------------|--------------------|
| Tipo de enajen        | ante      |                                |        |                     |                     | Naciona | I            |                        |                      | ~                  |
| RFC                   |           |                                |        |                     |                     |         |              |                        | DAE791211110         |                    |
| Denominación          | o razón s | social                         |        |                     |                     |         | DESPACH      | O ADMISNISTRAT         | IVO, S.A. DE C.V     |                    |
| Cancelar              | Guardar   |                                |        |                     |                     |         |              |                        |                      |                    |
| Tipo de<br>enajenante | RFC       | Denominación o<br>razón social | Nombre | Apellido<br>paterno | Apellido<br>materno | CURP    | Nacionalidad | Fecha de<br>nacimiento | Documento<br>oficial | Número de<br>folio |
| °Re                   | equiere   | al menos un registro           |        |                     |                     |         |              |                        |                      | ~                  |

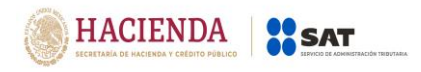

#### 2. Sin RFC (solo persona física):

Cuando el enajenante no tiene RFC, debes capturar un RFC genérico "XAXX010101", para los últimos tres dígitos correspondientes a la homoclave, deberás capturar desde "000" hasta "999" en forma consecutiva, posteriormente, captura el nombre, apellido paterno, apellido materno y CURP:

| Datos del enajenante |                    |                             |
|----------------------|--------------------|-----------------------------|
| Tipo de enajenante   | Nacional           | Ejemplo de RFC<br>genérico. |
| RFC                  | XAXX010101000      |                             |
| Nombre               | MELINA             |                             |
| Apellido paterno     | MEDERO             |                             |
| Apellido materno     | RODRIGUEZ          |                             |
| CURP                 | MERM931207MDFDDL09 |                             |
| Cancelar Guardar     |                    |                             |

**Nota:** En caso de que en el nombre, no acepte algún signo que requieras, tendrás que presentar la declaración a través del anterior aplicativo electrónico "DeclaraNOT", en tanto se realiza la actualización correspondiente.

Se puede omitir el apellido materno y/o CURP, siempre que, no cuentes con la información:

| Datos del enajenante |               |
|----------------------|---------------|
| Tipo de enajenante   | Nacional ~    |
| RFC                  | XAXX010101000 |
| Nombre               | MELINA        |
| Apellido paterno     | MEDERO        |
| Apellido materno     |               |
| CURP                 |               |
| Cancelar Guardar     |               |

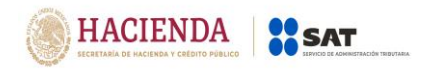

#### 3. Extranjero con establecimiento permanente en México:

Deberás registrarlo como tipo de enajenante "Nacional" y capturar su RFC, una vez capturado, se llenarán de forma automática los datos de la persona física o moral como se muestra a continuación:

| Tipo de enajenante        |                    |                            |                       |                                           |                     | Naciona | I            |                        | ·                    | ~                  |
|---------------------------|--------------------|----------------------------|-----------------------|-------------------------------------------|---------------------|---------|--------------|------------------------|----------------------|--------------------|
| RFC                       |                    |                            |                       |                                           |                     |         |              | MA                     | MA931201JF0          |                    |
| Nombre                    |                    |                            |                       |                                           |                     |         |              |                        | ALEJANDRO            |                    |
| Apellido paterno          | 1                  | _                          |                       |                                           | _                   |         |              |                        | MARTINEZ             |                    |
| Apellido materno          |                    | En cas<br>con la<br>omitir | informa<br>el apellic | e no se cue<br>ción, se pue<br>do materno | nta<br>ede<br>y/o   |         |              |                        | MESA                 |                    |
| CURP                      |                    | CORP.                      |                       |                                           |                     |         |              |                        |                      |                    |
| ancelar Guardar           |                    |                            |                       |                                           |                     |         |              |                        |                      |                    |
| Tipo de<br>enajenante RFC | Denomin<br>razón s | ación o<br>ocial           | Nombre                | Apellido<br>paterno                       | Apellido<br>materno | CURP    | Nacionalidad | Fecha de<br>nacimiento | Documento<br>oficial | Número de<br>folio |

## Persona física:

#### Persona moral:

| Datos del enaj        | enante    | 0                              |        |                     |                     |         |              |                        |                      |                    |
|-----------------------|-----------|--------------------------------|--------|---------------------|---------------------|---------|--------------|------------------------|----------------------|--------------------|
| Tipo de enajer        | ante      |                                |        |                     |                     | Naciona | I            |                        | 1                    | ~                  |
| RFC                   |           |                                |        |                     |                     |         |              | Ν                      | /AA690201AS0         |                    |
| Denominación          | o razón s | social                         |        |                     |                     |         | MAQU         | JINARIA INDUSTRI       | AL, S.A. DE C.V.     |                    |
| Cancelar              | Guardar   |                                |        |                     |                     |         |              |                        |                      |                    |
| Tipo de<br>enajenante | RFC       | Denominación o<br>razón social | Nombre | Apellido<br>paterno | Apellido<br>materno | CURP    | Nacionalidad | Fecha de<br>nacimiento | Documento<br>oficial | Número de<br>folio |
| 'R                    | equiere   | al menos un registro           |        |                     |                     |         |              |                        |                      |                    |

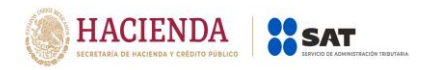

#### • Tipo de enajenante extranjero:

Deberás registrar el RFC genérico "EXTF900101" si es persona física o si es persona moral "EXT990101" seguido de los tres dígitos de la homoclave los cuales deberán ir desde "000" hasta "999" de forma consecutiva, posteriormente se deberá capturar el nombre, apellido paterno, apellido materno o denominación o razón social, según corresponda.

**Nota:** En caso de que en el nombre, denominación o razón social no acepte algún signo que requieras, tendrás que presentar la declaración a través del anterior aplicativo electrónico "DeclaraNOT", en tanto se realiza la actualización correspondiente.

| Datos del enajenante |                             |               |   |
|----------------------|-----------------------------|---------------|---|
| Tipo de enajenante   |                             | Extranjero    |   |
| RFC                  |                             | EXTF900101000 |   |
| Nombre               | En caso de que no se cuente | AHREN         |   |
| Apellido paterno     | omitir el apellido materno. | SCHEIDER      |   |
| Apellido materno     |                             |               |   |
| Nacionalidad         |                             | · ·           | ! |
| Fecha de nacimiento  |                             |               | ! |

#### Persona física:

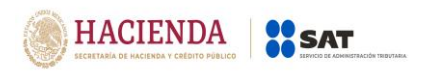

Selecciona del catálogo de países, la nacionalidad de la cual sea originario el enajenante:

| RFC                                     |        |                     | EXTF900101000       |                                     |  |
|-----------------------------------------|--------|---------------------|---------------------|-------------------------------------|--|
| Nombre                                  |        |                     | AHREN               |                                     |  |
| Apellido paterno                        |        |                     |                     | SCHEIDER                            |  |
| Apellido materno                        |        |                     |                     |                                     |  |
| Nacionalidad                            |        |                     |                     | Alemania                            |  |
| Fecha de nacimiento                     |        |                     |                     | México                              |  |
| Documento oficial                       |        |                     |                     | Alemania<br>Andorra                 |  |
| Número de folio                         |        |                     |                     | Angola<br>Anguía<br>Antártida       |  |
| Cancelar Guardar                        |        |                     |                     | Antigua y Barbuda                   |  |
| Tipo de RFC Denominación o razón social | Nombre | Apellido<br>paterno | Apellido<br>materno | Argela Número de<br>Argentina folio |  |
|                                         |        |                     |                     | Armenia Aruba Australia A           |  |

Selecciona en el calendario la fecha de nacimiento del enajenante:

| Nombre                                                                              |                                                           |                                          | AHREN                            |
|-------------------------------------------------------------------------------------|-----------------------------------------------------------|------------------------------------------|----------------------------------|
| Apellido paterno                                                                    |                                                           | S                                        | CHEIDER                          |
| Apellido materno                                                                    |                                                           |                                          |                                  |
| Nacionalidad                                                                        |                                                           | Alemania                                 | ~                                |
| Fecha de nacimiento                                                                 | Da clic en el cuadro<br>para que se muestren<br>los años. | > 1980-1989 »                            | !                                |
| Documento oficial                                                                   |                                                           | 1979 1980 1981 1982                      | !                                |
| Número de folio                                                                     |                                                           | 1983 1984 1985 1986                      | !                                |
| Cancelar Guardar                                                                    |                                                           | 1987 1988 1989 1990                      |                                  |
| Tipo de<br>enajenante         RFC         Denominación o<br>razón social         No | mbre Apellido Apellido paterno Materno                    | CURP Nacionalidad Fecha de Do nacimiento | ocumento Número de oficial folio |

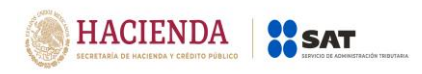

Una vez seleccionado el año se mostrarán los meses, deberás seleccionar uno:

| Nombre                |                                |           |                                | AHREN                                                            |
|-----------------------|--------------------------------|-----------|--------------------------------|------------------------------------------------------------------|
| Apellido paterno      |                                |           |                                | SCHEIDER                                                         |
| Apellido materno      |                                |           |                                |                                                                  |
| Nacionalidad          |                                |           |                                | Alemania                                                         |
| Fecha de nacimiento   |                                |           |                                | « 1980 »                                                         |
| Documento oficial     |                                |           |                                | Ene Feb Mar Abr                                                  |
| Número de folio       |                                |           |                                | May Jun Jul Ago                                                  |
| Cancelar Guarda       | ar                             |           |                                | Sep Oct Nov Dic                                                  |
| Tipo de<br>enajenante | Denominación o<br>razón social | Nombre Pa | oellido Apelli<br>aterno mater | do OCURP Nacionalidad Fecha de Documento oficial Número de folio |
| *Requie               | re al menos un registro        | L.        |                                |                                                                  |

Posteriormente, selecciona el día:

| Nombre                                                                                                    | AHREN                                                       |
|----------------------------------------------------------------------------------------------------|-------------------------------------------------------------|
| Apellido paterno                                                                                                    | SCHEIDER                                                    |
| Apellido materno                                                                                                    |                                                             |
| Nacionalidad                                                                                                    | Alemania                                                    |
| Fecha de nacimiento                                                                                                    | « Mayo 1980 »                                               |
| Documento oficial                                                                                                    | Do Lu Ma Mi Ju Vi Sa<br>27 28 29 30 1 2 3<br>4 5 6 7 8 9 10 |
| Número de folio                                                                                                    | 11 12 13 14 15 16 17<br>18 19 20 21 22 23 24                |
| Cancelar Guardar                                                                                                    | 25 26 27 28 29 30 31                                        |
| Tipo de<br>enajenante         RFC         Denominación o<br>razón social         Nombre         Apellido<br>paterno         Apellido<br>materno | 1 2 3 4 5 6 7 echa de Documento oficial Número de folio     |

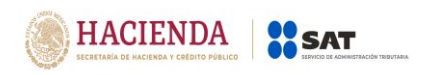

Captura el nombre del documento oficial con el que se identifica el enajenante:

| Tipo de enajenante                                                                                                    | Extranjero v                                                 |
|----------------------------------------------------------------------------------------------------|--------------------------------------------------------------|
| RFC                                                                                                    | EXTF900101000                                                |
| Nombre                                                                                                    | AHREN                                                        |
| Apellido paterno                                                                                                    | SCHEIDER                                                     |
| Apellido materno                                                                                                    |                                                              |
| Nacionalidad                                                                                                    | Alemania                                                     |
| Fecha de nacimiento                                                                                                    | 20/05/1980                                                   |
| Documento oficial                                                                                                    | Pasaporte                                                    |
| Número de folio                                                                                                    |                                                              |
| Cancelar Guardar                                                                                                    |                                                              |
| Tipo de<br>enajenante         RFC         Denominación o<br>razón social         Nombre         Apellido<br>paterno         Apellido<br>materno | CURP Nacionalidad Fecha de Documento oficial Número de folio |

Por último, registra el folio del documento con el que se identificó el enajenante:

| Tipo de enajenante                                       |                                     |                     | Extranjer | 0            |                        |                      | ~                  |
|----------------------------------------------------------|-------------------------------------|---------------------|-----------|--------------|------------------------|----------------------|--------------------|
| RFC                                                      |                                     |                     |           |              | E                      | XTF900101000         |                    |
| Nombre                                                   |                                     |                     |           |              |                        | AHREN                |                    |
| Apellido paterno                                         |                                     |                     |           |              |                        | SCHEIDER             |                    |
| Apellido materno                                         |                                     |                     |           |              |                        |                      |                    |
| Nacionalidad                                             |                                     |                     | Alemania  | 3            |                        |                      | ~                  |
| Fecha de nacimiento                                      |                                     |                     | 20/05/19  | 80           |                        |                      |                    |
| Documento oficial                                        |                                     |                     |           |              |                        | Pasaporte            |                    |
| Número de folio                                          |                                     |                     |           |              |                        | C01X00T478D          |                    |
| Cancelar Guardar                                         |                                     |                     |           |              |                        |                      |                    |
| Tipo de<br>enajenante RFC Denominación o<br>razón social | Nombre Apellido Apellido Apellido A | Apellido<br>naterno | CURP      | Nacionalidad | Fecha de<br>nacimiento | Documento<br>oficial | Número de<br>folio |

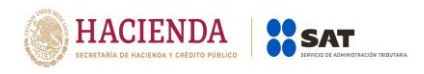

#### d) Datos informativos.

En este apartado deberás informar si el enajenante tiene ingresos exentos provenientes de la enajenación de casa habitación de la operación que se informa.

En caso de que en la enajenación se obtengan ingresos exentos deberás contestar "Sí" a la siguiente pregunta y deberás capturar el monto de la operación y el monto del impuesto retenido de la operación que se informa.

| Datos informativos 2                                                                                      |      |
|----------------------------------------------------------------------------------------------------|------|
| ¿El contribuyente obtuvo ingresos exentos por enajenación<br>de casa habitación en los últimos tres años? | sı 🗸 |
| Monto de la operación                                                                                     |      |
| Impuesto retenido                                                                                         |      |

#### e) Datos del adquirente.

En este apartado debes registrar los datos del o los adquirentes, captura cuantos registros sean necesarios.

• Selecciona el tipo de adquirente en las opciones:

| Datos del adqu                    | iirente        | 0                              |        |                     |                     |                                |              |                        |                      | ·                  |   |
|-----------------------------------|----------------|--------------------------------|--------|---------------------|---------------------|--------------------------------|--------------|------------------------|----------------------|--------------------|---|
| Cancelar<br>Tipo de<br>adquirente | Guardar<br>RFC | Denominación o<br>razón social | Nombre | Apellido<br>paterno | Apellido<br>materno | Nacional<br>Extranjero<br>CURP | Nacionalidad | Fecha de<br>nacimiento | Documento<br>oficial | Número de<br>folio | ^ |
| *R                                | equiere        | al menos un registro           | ).     |                     |                     |                                |              |                        |                      |                    |   |

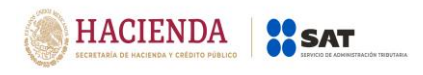

• Tipo de adquirente **Nacional**:

#### 1. Con RFC:

Cuando el adquirente tiene RFC, al registrarlo se llenarán de forma automática los datos de la persona física o moral como se muestra a continuación:

| Datos del adquirente 1 |                                                                                |                    |
|------------------------|--------------------------------------------------------------------------------|--------------------|
|                        |                                                                                |                    |
| Tipo de adquirente     |                                                                                | Nacional           |
| RFC                    |                                                                                | AAEL931207JF0      |
| Nombre                 |                                                                                | LAURA              |
| Apellido paterno       | Se puede omitir el CURP siempre<br>que, cuente con RFC o viceversa.            | ARTEAGA            |
| Apellido materno       | En caso de registrar el CURP, los<br>datos de la persona física (nombre,       | ESPINOZA           |
| CURP                   | apellido paterno y apellido<br>materno) no se llenarán de forma<br>automática. | AAEL931207MDFDDL09 |
| Cancelar Guardar       |                                                                                |                    |

#### Persona física:

#### Persona moral:

| Datos del adqui       | irente                      | 0                              |        |                     |                     |         |              |                            |                      |                    |               |  |
|-----------------------|-----------------------------|--------------------------------|--------|---------------------|---------------------|---------|--------------|----------------------------|----------------------|--------------------|---------------|--|
| Tipo de adquire       | ente                        |                                |        |                     |                     | Naciona | I            |                            |                      | ~                  |               |  |
| RFC                   |                             |                                |        |                     |                     |         |              |                            |                      |                    |               |  |
| Denominación          | Denominación o razón social |                                |        |                     |                     |         |              | CONSTRUCTORA, S.A. DE C.V. |                      |                    |               |  |
| Cancelar              | Guardar                     |                                |        |                     |                     |         | T            |                            |                      |                    |               |  |
| Tipo de<br>adquirente | RFC                         | Denominación o<br>razón social | Nombre | Apellido<br>paterno | Apellido<br>materno | CURP    | Nacionalidad | Fecha de<br>nacimiento     | Documento<br>oficial | Número de<br>folio |               |  |
|                       |                             |                                |        |                     |                     |         |              |                            |                      |                    | $\rightarrow$ |  |
| *R(                   | equiere                     | e al menos un registro         | ).     |                     |                     |         |              |                            |                      |                    |               |  |
|                       |                             |                                |        |                     |                     |         |              |                            |                      |                    |               |  |

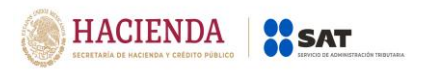

#### 2. Sin RFC (solo persona física):

Cuando el adquirente no tiene RFC, debes capturar un RFC genérico "XAXX010101", para los últimos tres dígitos correspondientes a la homoclave, deberás capturar desde "000" hasta "999" en forma consecutiva, posteriormente capturarás nombre, apellido paterno, apellido materno y CURP:

| FC     XAXX010101999       Iombre     ANA       pellido paterno     CORTEZ       pellido materno     NORIA       URP     CONA881212MDFDDL09 | ïpo de adquirente |  |  | Naciona | I |         | ~            | Ejemplo<br>genérico. | de |
|----------------------------------------------------------------------------------------------------|-------------------|--|--|---------|---|---------|--------------|----------------------|----|
| tombre ANA ANA ANA CORTEZ                                                                                                    | IFC               |  |  |         |   | Х       | AXX010101999 |                      |    |
| pellido paterno CORTEZ pellido materno NORIA URP CONA881212MDFDDL09                                                                         | lombre            |  |  |         |   |         | ANA          |                      |    |
| pellido materno NORIA URP CONA881212MDFDDL09                                                                                                | pellido paterno   |  |  |         |   |         | CORTEZ       |                      |    |
| URP CONA881212MDFDDL09                                                                                                    | pellido materno   |  |  |         |   |         | NORIA        |                      |    |
|                                                                                                    | URP               |  |  |         |   | CONA881 | 212MDFDDL09  |                      |    |

**Nota:** En caso de que en el nombre, no acepte algún signo que requieras, tendrás que presentar la declaración a través del anterior aplicativo electrónico "DeclaraNOT", en tanto se realiza la actualización correspondiente.

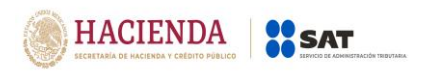

Se puede omitir el apellido materno y/o CURP, siempre que no cuentes con la información:

| ipo de adquire | ente    |                                |        |          |                     | Nacional |              |                        |                      |                    |  |
|----------------|---------|--------------------------------|--------|----------|---------------------|----------|--------------|------------------------|----------------------|--------------------|--|
| FC             |         |                                |        |          |                     |          |              | х                      | AXX010101999         |                    |  |
| ombre          |         |                                |        |          |                     |          |              |                        | ANA                  |                    |  |
| oellido patern | 10      |                                |        |          |                     |          |              |                        | CORTEZ               |                    |  |
| oellido materi | no      |                                |        |          |                     |          |              |                        |                      |                    |  |
| JRP            |         |                                |        |          |                     |          |              |                        |                      | J                  |  |
| ncelar         | Guardar |                                |        |          |                     |          |              |                        |                      |                    |  |
| Tipo de        | RFC     | Denominación o<br>razón social | Nombre | Apellido | Apellido<br>materno | CURP     | Nacionalidad | Fecha de<br>nacimiento | Documento<br>oficial | Número de<br>folio |  |

#### 3. Extranjero con establecimiento permanente en México:

Deberás registrarlo como tipo de adquirente "Nacional" y capturar su RFC, una vez capturado se llenarán de forma automática los datos de la persona física o moral como se muestra a continuación:

| Datos del adquirente 🏾 🌗 |                                   |        |                     |                     |         |              |                        |                      |                    |
|--------------------------|-----------------------------------|--------|---------------------|---------------------|---------|--------------|------------------------|----------------------|--------------------|
| Tipo de adquirente       |                                   |        |                     |                     | Naciona | -            |                        |                      |                    |
| RFC                      |                                   |        |                     |                     |         |              | F                      | LSR770101KL1         |                    |
| Nombre                   |                                   |        |                     |                     |         |              |                        | RALPH                |                    |
| Apellido paterno         |                                   |        |                     | [                   |         |              |                        | FLEMING              |                    |
| Apellido materno         | Se pu<br>mater<br>que r<br>inform |        |                     |                     |         |              |                        |                      |                    |
| CURP                     | mon                               |        |                     |                     |         |              |                        |                      |                    |
| Cancelar Guardar         |                                   |        |                     |                     |         |              |                        |                      |                    |
| Tipo de adquirente RFC   | Denominación o<br>razón social    | Nombre | Apellido<br>paterno | Apellido<br>materno | CURP    | Nacionalidad | Fecha de<br>nacimiento | Documento<br>oficial | Número de<br>folio |

Persona física:

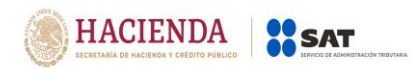

#### Persona moral:

| Datos del adq         | juirente  | 0                              |        |                     |                     |              |              |                        |                      |                    |
|-----------------------|-----------|--------------------------------|--------|---------------------|---------------------|--------------|--------------|------------------------|----------------------|--------------------|
| Tipo de adqui         | rente     |                                |        |                     |                     | Naciona      | ıl           |                        |                      | -                  |
| RFC                   |           |                                |        |                     |                     | EXX890404PP3 |              |                        |                      |                    |
| Denominació           | n o razón | social                         |        |                     |                     |              |              |                        |                      |                    |
| Cancelar              | Guardar   |                                |        |                     |                     |              |              |                        |                      |                    |
| Tipo de<br>adquirente | RFC       | Denominación o<br>razón social | Nombre | Apellido<br>paterno | Apellido<br>materno | CURP         | Nacionalidad | Fecha de<br>nacimiento | Documento<br>oficial | Número de<br>folio |
| 1                     | Requiere  | e al menos un registro         |        |                     |                     |              |              |                        |                      |                    |

#### • Tipo de adquirente extranjero:

Deberás registrar el RFC genérico siguiente "EXTF900101" si es persona física o si es persona moral "EXT990101" seguido de los tres dígitos de la homoclave los cuales deberán ir desde "000" hasta "999" de forma consecutiva, posteriormente, se deberá capturar el nombre, apellido paterno, apellido materno y denominación o razón social, según corresponda.

**Nota:** En caso de que en el nombre, denominación o razón social no acepte algún signo que requieras, tendrás que presentar la declaración a través del anterior aplicativo electrónico "DeclaraNOT", en tanto se realiza la actualización correspondiente.

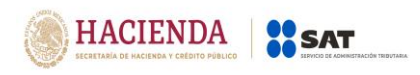

## Persona física:

| Datos del adquirente 5 |                                                             |               |   |
|------------------------|-------------------------------------------------------------|---------------|---|
|                        |                                                             |               |   |
| Tipo de adquirente     |                                                             | Extranjero    |   |
| RFC                    |                                                             | EXTF900101000 |   |
| Nombre                 | Se puede omitir el apellido                                 | AMIR          |   |
| Apellido paterno       | materno, en caso de que no se<br>cuente con la información. | BAKRI         |   |
| Apellido materno       |                                                             |               |   |
| Nacionalidad           | (                                                           | v             | 1 |
| Fecha de nacimiento    |                                                             |               | 0 |
| Documento oficial      | (                                                           |               | 0 |
| Número de folio        |                                                             |               | ! |

Selecciona del catálogo de países, la nacionalidad de la cual sea originario el adquirente:

| Tipo de adquirente  | Extranjero                                      |   |
|---------------------|-------------------------------------------------|---|
| RFC                 | EXTF900101000                                   |   |
| Nombre              | AMIR                                            |   |
| Apellido paterno    | BAKRI                                           |   |
| Apellido materno    |                                                 |   |
| Nacionalidad        | ~                                               |   |
| Fecha de nacimiento | Egipto<br>El Salvador                           | ! |
| Documento oficial   | Emiratos Árabes Unidos<br>Eritrea<br>Eslovaquia | 1 |
| Númoro do falio     | Eslovenia<br>España                             | 1 |
| Cancelar Guardar    | Estados Unidos<br>- Estonia<br>Etiopia          |   |
|                     |                                                 |   |

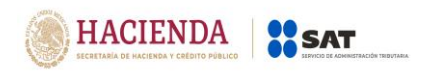

| Tipo de adquirente  |                                                           | Extranjero                | ~             |
|---------------------|-----------------------------------------------------------|---------------------------|---------------|
| RFC                 |                                                           |                           | EXTF900101000 |
| Nombre              | Da clic en el cuadro<br>para que se muestren<br>los años. | 1980-1989                 | » AMIR        |
| Apellido paterno    |                                                           | 1979 <b>1980 1981 198</b> | BAKRI         |
| Apellido materno    |                                                           | 1983 1984 1985 198        | 36            |
| Nacionalidad        |                                                           | 1987 1988 1989 199        | ×             |
| Fecha de nacimiento |                                                           |                           | !             |
| Documento oficial   |                                                           |                           | !             |
| Número de folio     |                                                           |                           | 1             |

Selecciona en el calendario la fecha de nacimiento del adquirente:

Una vez seleccionado el año se mostrarán los meses, deberás seleccionar uno:

| Tipo de adquirente  | Extranjero            |
|---------------------|-----------------------|
| RFC                 | EXTF900101000         |
| Nombre              | « 1985 »              |
| Apellido paterno    | Ene Feb Mar Abr BAKRI |
| Apellido materno    | May Jun Jul Ago       |
| Nacionalidad        | Sep Oct Nov Dic       |
| Fecha de nacimiento | !                     |
| Documento oficial   | !                     |
| Número de folio     | !                     |
| Cancelar Guardar    |                       |

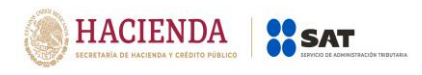

## Selecciona el día:

| oo de adquirente | Ext             | tranj     | ero      |              |          |        |            | ~             |
|------------------|-----------------|-----------|----------|--------------|----------|--------|------------|---------------|
| с                |                 |           |          |              |          |        |            | EXTF900101000 |
| nbre             | «               |           | Jı       | ulio 1       | 985      |        | x          | AMIR          |
|                  | <b>Do</b><br>30 | Lu<br>1   | Ma<br>2  | a Mi<br>3    | Ju<br>4  | V<br>5 | iS         |               |
| do paterno       | 7               | 8         | 9        | 10           | 11       | 1:     | 2 1        | 3             |
| materno          | 14<br>21        | 15<br>22  | 16<br>23 | 5 17<br>3 24 | 18<br>25 | 1      | ) 2<br>5 2 | 7             |
| ad               | 28              | <b>29</b> | 30<br>6  | 31           | 1        | 2      | 3          | ~             |
|                  | 19/             | /07/      | 985      | 5            |          |        |            |               |
| e nacimiento     |                 |           |          |              |          |        |            |               |
| oficial          |                 |           |          |              |          |        |            |               |
| ro de folio      |                 |           |          |              |          |        |            |               |
| elar Guardar     |                 |           |          |              |          |        |            |               |

Posteriormente, captura el nombre del documento oficial con el que se identifica el adquirente:

| Tipo de adquirente  | Extranjero 🗸             |
|---------------------|--------------------------|
| RFC                 | EXTF900101000            |
| Nombre              | AMIR                     |
| Apellido paterno    | BAKRI                    |
| Apellido materno    |                          |
| Nacionalidad        | Emiratos Árabes Unidos 🗸 |
| Fecha de nacimiento | 19/07/1985               |
| Documento oficial   | Acta de nacimiento       |
| Número de folio     | ļ                        |

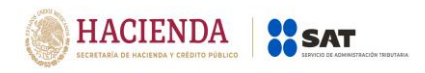

| Tipo de adquirente  | Extranjero v             |
|---------------------|--------------------------|
| RFC                 | EXTF900101000            |
| Nombre              | AMIR                     |
| Apellido paterno    | BAKRI                    |
| Apellido materno    |                          |
| Nacionalidad        | Emiratos Árabes Unidos 🗸 |
| Fecha de nacimiento | 19/07/1985               |
| Documento oficial   | Acta de nacimiento       |
| Número de folio     | ZE41744HUN75             |
| Cancelar Guardar    |                          |

Por último, registra el folio del documento con el que se identificó el adquirente:

#### f) Pago.

A continuación, deberás registrar la información correspondiente a la determinación del impuesto por la enajenación.

- 1. **Ingresos por la enajenación:** Captura el monto total del ingreso obtenido por la enajenación, incluyendo los ingresos exentos.
- 2. **Ingresos exentos:** Si se enajenó la casa habitación, captura el ingreso exento, siempre que, no haya enajenado otra casa habitación en los últimos 3 años.
- 3. Si en el **sismo del 19 de septiembre de 2017** la casa habitación se vió afectada por el siniestro y se enajenó el terreno en el que se encontraba, captura el monto exento del ingreso.
- 4. **Deducciones autorizadas:** Captura el monto acumulado de las deducciones autorizadas por enajenación de bienes.
- 5. **Años transcurridos entre la adquisición y la enajenación:** Captura el número de años entre la adquisición y la enajenación del bien.

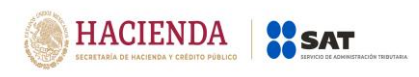

- 6. **Ganancia acumulable:** Captura el monto que resulta de dividir la "Ganancia" entre los "Años transcurridos entre la adquisición y la enajenación".
- 7. **Ganancia no acumulable:** Registra el monto que resulta de restar a la "Ganancia" el monto de la "Ganancia acumulable"

| Ingresos por la enajenación                                                         | 1   2,000,000     No debe ser mayor que el<br>monto del campo "Ingresos<br>por la enaienación"                   |  |
|-------------------------------------------------------------------------------------|----------------------------------------------------------------------------------------------------|--|
| Ingresos exentos                                                                    |                                                                                                    |  |
| Ingresos exentos derivados<br>de la enajenación de<br>terrenos cuyas                | 3 15,000 Fecha del pago a la Federación                                                                          |  |
| construcciones destinadas<br>a casa habitación adheridas<br>a los mismos hayan sido | No debe ser mayor que el ISR pagado a la Entidad<br>monto del campo "Ingresos Federativa<br>por la enajenación". |  |
| afectadas por el sismo del<br>19 de septiembre de 2017                              | No. Operación del pago a la<br>Entidad Federativa                                                                |  |
| Deducciones autorizadas<br>(Actualizadas)                                           | 4 96,300 Fecha del pago a la Entidad Federativa                                                                  |  |
| Ganancia                                                                            | 1,763,700 Total de ISR pagado                                                                                    |  |
| Años entre adquisición y<br>venta                                                   | <b>5</b> 4 Debe ser igual o mayor a 1 hasta 20.                                                                  |  |
| Ganancia acumulable                                                                 | <b>6</b> 440,925                                                                                                 |  |
| Ganancia no acumulable                                                              | 7 1,322,775                                                                                                    |  |

- ISR pagado a la Federación: Si el enajenante realizó algún pago provisional a la Federación, deberás registrar el monto, número de operación y fecha de pago.
- 9. **ISR pagado a la Entidad Federativa:** Si realizaste algún pago por la enajenación a la Entidad Federativa registra el monto, número de operación y fecha de pago.

**Nota:** En caso de que el impuesto sobre la renta pagado a la Federación, sea mayor a la ganancia acumulable, tendrás que presentar la declaración a través del anterior aplicativo electrónico "DeclaraNOT", en tanto se realiza la actualización correspondiente.

| HACIENDA<br>BECRETARÍA DE HACIENDA Y CRÉDITO PÚBLICO |  |
|------------------------------------------------------|--|
|------------------------------------------------------|--|

Ingresos por la enaienación

Deducciones autorizadas (Actualizadas)

Años entre adquisición y

Ganancia acumulable

Ganancia no acumulable Cancelar Guardar

Ganancia

venta

Ingresos exentos Ingresos exentos derivados de la enajenación de terrenos, cuyas construcciones destinadas a casa habitación adheridas a los mismos hayan sido afectadas por el sismo del 19 de septiembre de 2017

|           |                                                   |            | Versión 1.2                              |
|-----------|---------------------------------------------------|------------|------------------------------------------|
| 2,000,000 | ISR pagado a la Federación                        | 8 15,000   | No debe ser mayor que                    |
| 125,000   | No. Operación del pago a la<br>Federación         | 1900000123 | "Ganancia acumulable"                    |
| 15,000    | Fecha del pago a la<br>Federación                 | 14/11/2018 |                                          |
|           | ISR pagado a la Entidad<br>Federativa             | 9 2,000    |                                          |
|           | No. Operación del pago a la<br>Entidad Federativa | 1900000321 | No debe ser mayor que el monto del campo |
| 96,300    | Fecha del pago a la Entidad<br>Federativa         | 20/11/2018 | "Ganancia acumulable"                    |
| 1,763,700 | Total de ISR pagado                               | 17,000     | ]                                        |
| 4         |                                                   |            |                                          |
| 440,925   |                                                   |            |                                          |

#### g) Copropiedad.

Deberás responder "Sí" a la pregunta cuando los ingresos por la enajenación se hayan obtenido en copropiedad o sociedad conyugal y registrar los integrantes de las mismas.

1,322,775

Una vez que hayas capturado toda la información de la enajenación guarda el registro.

| s: |
|----|
|    |

Selecciona "Sí", en caso de contar con representante legal de la copropiedad y captura el RFC del mismo.

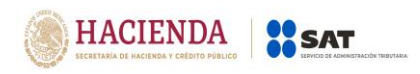

| Ve  | rsión | 1.2 |
|-----|-------|-----|
| ••• |       |     |

| ) Copropiedad (2)                                             |                                |                                                    |                       |                        |                           |                               |                                          |
|---------------------------------------------------------------|--------------------------------|----------------------------------------------------|-----------------------|------------------------|---------------------------|-------------------------------|------------------------------------------|
| ¿Los ingresos por enajenación se<br>o sociedad conyugal?      | obtuvieron en coprop           | biedad                                             | Sí                    |                        |                           |                               | ~                                        |
| ¿Existe representante legal?                                  |                                |                                                    | Sí                    |                        |                           |                               | ~                                        |
| RFC del representante legal                                   |                                |                                                    |                       |                        |                           |                               | !                                        |
|                                                               |                                |                                                    |                       |                        |                           |                               |                                          |
|                                                               |                                |                                                    |                       |                        |                           |                               |                                          |
| Agregar                                                       |                                |                                                    | -                     |                        |                           |                               |                                          |
| Agregar<br>RFC del Porciento<br>correspondiente               | Ingresos por la<br>enajenación | Total deducciones<br>autorizadas<br>(Actualizadas) | Ganancia o<br>Pérdida | Ganancia<br>acumulable | Ganancia no<br>acumulable | ISR pagado a<br>la Federación | ISR pagado a la<br>Entidad<br>Federativa |
| Agregar<br>RFC del<br>integrante Porciento<br>correspondiente | Ingresos por la<br>enajenación | Total deducciones<br>autorizadas<br>(Actualizadas) | Ganancia o<br>Pérdida | Ganancia<br>acumulable | Ganancia no<br>acumulable | ISR pagado a<br>la Federación | ISR pagado a la<br>Entidad<br>Federativa |

A continuación, da clic en el botón "Agregar" y captura cuantos registros sean necesarios para desglosar el 100% de la copropiedad o la sociedad conyugal.

**Nota:** Se deberá anotar el importe en cada campo en el porcentaje que le corresponde a cada socio o cónyuge.

- 1. **Porciento correspondiente:** El porcentaje de proporción de la copropiedad se deberá registrar hasta el diezmilésimo por ejemplo 99.9999, se deben capturar dos enteros y hasta cuatro decimales.
- 2. Ingresos por la enajenación: Anota el monto del ingreso del copropietario o cónyuge, cuando se trate de una permuta se debe registrar el valor del avalúo.
- 3. **Deducciones autorizadas:** Registra el importe de deducciones autorizadas del copropietario o cónyuge que se reporta.
- 4. **Ganancia o pérdida:** Corresponde al monto de la contraprestación o valor de avalúo menos el total de ingresos exentos menos el total de deducciones autorizadas.
- 5. **Ganancia acumulable:** Será el resultado de dividir la ganancia entre el número de años transcurridos entre la adquisición y enajenación del bien, sin exceder de 20. Cuando se realice la carga de un archivo txt. y la "Ganancia" sea "O" o exista "Pérdida (valor negativo)", el campo "Ganancia acumulable" deberá estar vacío.

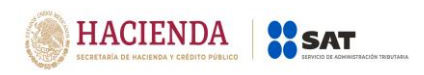

- 6. **Ganancia no acumulable:** Es el resultado de disminuir a la ganancia el monto de la ganancia acumulable. Cuando se realice la carga de un archivo txt. y la "Ganancia" sea "0" o exista "Pérdida (valor negativo)", el campo "Ganancia acumulable" deberá estar vacío.
- 7. **ISR pagado a la Federación:** Es el monto determinado conforme a las disposiciones fiscales vigentes, en la parte proporcional correspondiente, sin considerar las actualizaciones y recargos. En caso de no existir ISR pagado a la federación se anotará "Cero".
- 8. **ISR pagado a la Entidad Federativa:** Es la cantidad determinada conforme a las disposiciones fiscales vigentes, en la parte proporcional correspondiente, sin considerar las actualizaciones y recargos. En caso de no existir ISR pagado a la Entidad Federativo se anotará "Cero".

**Nota:** En caso de que el impuesto sobre la renta pagado a la Federación, sea mayor a la ganancia acumulable, tendrás que presentar la declaración a través del anterior aplicativo electrónico "DeclaraNOT", en tanto se realiza la actualización correspondiente.

Los datos registrados deben corresponder al porcentaje capturado por integrante, de los montos señalados en el apartado "Pago" como se muestra a continuación:

| RFC del integrante                              | Ν | /IERM931207JF0 | Ganancia o Pérdida                    | 4 | 1,058,220 | En el ejemplo todos los<br>importes corresponden<br>al 60% de los datos |
|-------------------------------------------------|---|----------------|---------------------------------------|---|-----------|-------------------------------------------------------------------------|
| Porciento correspondiente                       | 1 | 60.0000        | Ganancia acumulable                   | 5 | 264,555   | capturados en el<br>apartado "Pago".                                    |
| Ingresos por la enajenación                     | 2 | 1,200,000      | Ganancia no acumulable                | 6 | 793,665   |                                                                         |
| Total deducciones<br>autorizadas (Actualizadas) | 3 | 57,780         | ISR pagado a la Federación            | 7 | 9,000     |                                                                         |
|                                                 |   |                | ISR pagado a la Entidad<br>Federativa | 8 | 1,200     |                                                                         |
| Cancelar Guardar                                |   |                |                                       |   |           |                                                                         |

La suma de los porcentajes registrados, no podrán exceder del 100%.

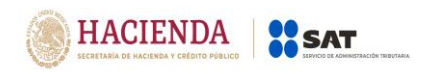

| RFC del<br>integrante                  | Porciento<br>correspondiente | Ingresos por<br>la<br>enajenación | Total<br>deducciones<br>autorizadas<br>(Actualizadas) | Ganancia<br>o Pérdida      | Ganancia<br>acumulable | Ganancia no<br>acumulable | ISR pagado<br>a la<br>Federación | ISR pagado<br>a la Entidad<br>Federativa |  |  |
|----------------------------------------|------------------------------|-----------------------------------|-------------------------------------------------------|----------------------------|------------------------|---------------------------|----------------------------------|------------------------------------------|--|--|
| Cancelar Gua                           | ardar                        |                                   |                                                       | Federa                     | ativa                  |                           |                                  | 800                                      |  |  |
| Total deducciones<br>autorizadas (Actu | alizadas)                    |                                   | 38,520                                                | ISR pagado a la Federación |                        |                           |                                  | 6,000                                    |  |  |
| Ingresos por la en                     | ajenación                    | 800,000                           |                                                       | Ganancia no acumulable     |                        |                           |                                  | 529,110                                  |  |  |
| Porciento corresp                      | ondiente                     |                                   | 40.0000                                               | Ganancia acumulable        |                        |                           |                                  | 176,370                                  |  |  |
| RFC del integrante                     | 2                            | AA                                | EL931207DD1                                           | Ganancia o Pérdida         |                        |                           |                                  | 705,480                                  |  |  |

Una vez que hayas registrado todos los datos de la copropiedad o sociedad conyugal podrás continuar con la declaración en el siguiente apartado. Cuando termines de capturar los datos de la declaración da clic en el botón "Enviar" para generar la "Vista previa" de la declaración y poder revisar la información:

| ¿Los ingresos por<br>o sociedad conyu     | enajenación se obtuv<br>jal? | ieron en copropie                 | dad                                                   | SI                    | 1                      |                           |                                  | ~                                        |          |
|-------------------------------------------|------------------------------|-----------------------------------|-------------------------------------------------------|-----------------------|------------------------|---------------------------|----------------------------------|------------------------------------------|----------|
| ¿Existe representa                        | nte legal?                   |                                   |                                                       | SI                    | ſ                      |                           |                                  | ~                                        |          |
| RFC del representante legal MERM931207JF0 |                              |                                   |                                                       |                       |                        |                           |                                  |                                          |          |
| Agregar<br>RFC del<br>integrante          | Porciento<br>correspondiente | Ingresos por<br>la<br>enajenación | Total<br>deducciones<br>autorizadas<br>(Actualizadas) | Ganancia<br>o Pérdida | Ganancia<br>acumulable | Ganancia no<br>acumulable | ISR pagado<br>a la<br>Federación | ISR pagado<br>a la Entidad<br>Federativa |          |
| IERM931207JF0                             | 60.0000                      | 1,200,000                         | 57,780                                                | 1,058,220             | 264,555                | 793,665                   | 9,000                            | 1,200                                    | <b>Ø</b> |
|                                           |                              | 800.000                           | 38,520                                                | 705,480               | 176,370                | 529,110                   | 6,000                            | 800                                      | <b>Ø</b> |
| AEL931207DD1                              | 40.0000                      |                                   |                                                       |                       |                        |                           |                                  |                                          |          |

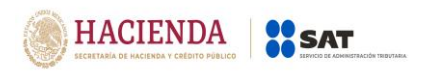

#### h) Vista previa.

Una vez que des clic en el botón "Enviar" se mostrará un PDF de la declaración con todos los datos que hayas capturado, revisa la información y envía la declaración.

Podrás guardar o imprimir tu vista previa para revisar la información de la declaración.

| Revisión de la declaración |                                                         | Si deseas moo<br>información da o<br>botón "Regre<br>formulario" | dificar la<br>clic en el<br>sar al | Regresar a formulario | Enviar decl | aración |
|----------------------------|---------------------------------------------------------|------------------------------------------------------------------|------------------------------------|-----------------------|-------------|---------|
|                            | ρ 🛧 🖡 🚺 de 2                                            | — + Zoom                                                         | automático 🕈                       |                       | 8 G M       | »>      |
|                            |                                                         | VISTA PRE<br>Enajenación de                                      | VIA<br>: bienes                    |                       |             |         |
|                            | RFC:<br>Nombre                                          | TEUJ2502176Q1<br>MIGUEL ANGEL JIMENEZ DIAZ                       |                                    |                       |             | н.      |
|                            | Tipo de declaración:<br>Período de la declaración:<br>- | Normal<br>Por Operación                                          | Ejercicio:                         | 2018                  |             |         |
|                            |                                                         | DATOS DE LA OF                                                   | PERACIÓN                           |                       |             |         |
|                            | NÚMERO DE ESCRITURA                                     | 2345678901234                                                    |                                    | ~                     |             |         |
|                            | FECHA DE FIRMA DE LA ESCRITURA                          | 1/01/2019                                                        |                                    | . 0                   | -           |         |
|                            | TIPO DE INMUEBLE ENAJENADO                              | ASA HABITACIÓN                                                   |                                    | 10                    |             |         |
|                            |                                                         | DETALLE DEL PAGO                                                 | DEL INMUEBLE                       |                       |             |         |
|                            | MONTO DE LA OPERACIÓN TIPO DE P/                        | AGO INSTITUCIÓN FINAN                                            | CIERA NÚMERO DE CUENTA             | OTRO TIPO DE PAGO     |             |         |

**Nota:** Si no envías la declaración, se guarda por un periodo de 15 días naturales y al ingresar nuevamente al sistema puedes continuar con su captura.

#### i) Envío de la declaración.

Si la información es correcta da clic en el botón "Enviar declaración", podrás optar por firmar tu declaración.

| SHCP Para el envío de tu                   | enersion ¿Desea firmar la declaración? | ×      | gob.mx                                                                     |
|--------------------------------------------|----------------------------------------|--------|----------------------------------------------------------------------------|
| declaración, podrás optar<br>por firmarla. |                                        | No Sí  | AUSA620605C73   NORMA SHARON DENISE ROSSANO SOTO<br>Inicio   Cerrar Sesion |
| 🕼 Revisión de la decla                     | aración                                |        |                                                                            |
|                                            |                                        | Regres | ar a formulario Enviar declaración                                         |

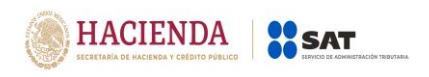

Si optaste por firmar tu declaración para el envío, deberás ubicar tus archivos **.cer**, **.key** y **la contraseña de la clave privada**:

| Firma de la Declaración |             |        | Regresar a revisión                                                              |
|-------------------------|-------------|--------|----------------------------------------------------------------------------------|
| e.firma                 |             |        |                                                                                  |
| Certificado (cer)*:     |             | Buscar |                                                                                  |
| Clave privada (key)*    | :           |        |                                                                                  |
| Contraseña de clave     | : privada*: | Buscar | Da clic en el botón "Buscar"<br>para seleccionar los archivos<br>de tu e. firma. |
| * Campos obligatorio    | 25          | Enviar |                                                                                  |

**Nota.** La sesión expira a los 16 minutos de inactividad. Antes de que transcurra este tiempo, el sistema muestra la siguiente pantalla:

| Ejercicio: 2018<br>Tipo de declaración: Normal<br>Fecha de Operación: 01/04/2019 | La casión astá a pur                                                                              | DeclaraNOT                                               |                             |                  |                   | Inicio   Cerrar Sesión |
|----------------------------------------------------------------------------------|---------------------------------------------------------------------------------------------------|----------------------------------------------------------|-----------------------------|------------------|-------------------|------------------------|
| Revisión de la declaración                                                       | La sesión está a punto de ex<br>La sesión expira transcurrido<br>pulsa el botón <b>"Cerrar"</b> . | pirar en 0 segundos<br>os 16 minutos de inactividad, par | a continuar con esta sesión | sar a formulario | Enviar declaració | n                      |
|                                                                                  | Para evitar que la sesión exp                                                                     | ire, se recomienda guardar conti                         | nuamente tu información.    |                  | 861»              | Î                      |
|                                                                                  | RFC:<br>Nombre                                                                                    | TEUJ2502176Q1<br>MIGUEL ANGEL JIMENEZ DIAZ               | bienes                      |                  |                   |                        |
|                                                                                  | Tipo de declaración:<br>Período de la declaración:                                                | Normal<br>Por Operación                                  | Ejercicio:                  | 2018             |                   |                        |

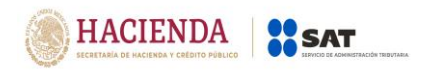

## 4. IMPRESIÓN DE ACUSE <<

Para la impresión del acuse de la declaración, debes dar clic en el apartado "Impresión de acuse".

|                                                                          | de Administración Tributaria                                                                                |                                            | gob.mx                                                 |
|--------------------------------------------------------------------------|----------------------------------------------------------------------------------------------------|--------------------------------------------|--------------------------------------------------------|
| Versión 1.0.13                                                           | I                                                                                                    | DeclaraNOT                                 | Inicio I Cerrar Sesión                                 |
| Declaración informativa Avisos<br>Ejercicio<br>- Seleccione un ejercicio | Impresión de acuse Consulta de la declar<br>Tipo Declaración<br>cio - V - Seleccione un tipo de declaración | eción o avisos<br>Periodo<br>Por Operación | Tipo de Informativa<br>- Seleccione un tipo de informa |
| Fecha de Operación<br>dd/mm/aaaa                                         |                                                                                                    |                                            | Declaración manual                                     |

En este apartado puedes seleccionar "Impresión de acuse" o "Consulta por terceros informados"

| SHCP<br>Version 2010      | itaria                                                          |                         |                  | gob.mx                 |
|---------------------------|-----------------------------------------------------------------|-------------------------|------------------|------------------------|
| Selecciona<br>que desea   | el tipo de consulta<br>s realizar.                              | DeclaraNOT              |                  | Inicio   Cerrar Sesión |
| 🔒 Impresión de i          |                                                                 |                         |                  |                        |
| Impresión de acuse        |                                                                 | ○ Consulta por tercero  | s informados     |                        |
| *Declaración:             | Declaración Informativa de Notarios y Demás Fedatarios Públicos |                         |                  | v                      |
| *RFC:                     | TEUJ2502176Q1                                                   | Tipo de<br>Declaración: | Sin Selección    | ~                      |
| Período:                  | Sin Selección                                                   | *Ejercicio:             | 2019             | ~                      |
| Fecha de<br>Presentación: | dd/mm/aaaa                                                      | No. de Operación:       | No. de Operación |                        |
| * Campos Obligatorios     |                                                                 |                         | Buscar           | biar                   |

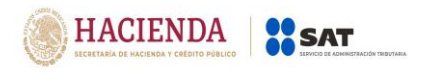

#### • Consulta de "Impresión de acuse".

Para buscar los acuses de la declaración informativa deberás seleccionar el periodo, fecha de presentación, tipo de declaración, ejercicio (dato obligatorio) y número de operación, posteriormente da clic en el botón "Buscar".

| SHCP<br>STCHEDARIA DE MACEINDA<br>Y CALEDITO FORMUCO<br>Versión 1.0,13 | Servicio de Administración Trib | utaria                                                                                              |                                                          |                                | gob.mx                                                                                                    |
|------------------------------------------------------------------------|---------------------------------|----------------------------------------------------------------------------------------------------|----------------------------------------------------------|--------------------------------|----------------------------------------------------------------------------------------------------|
|                                                                        |                                 | Declar                                                                                              | Inicio   Cerrar Sesión                                   |                                |                                                                                                    |
|                                                                        | 🖨 Impresión de acuse            |                                                                                                    |                                                          |                                |                                                                                                    |
|                                                                        | Impresión de acuse              |                                                                                                    | $\odot$ Consulta por tercero                             | os informados                  |                                                                                                    |
|                                                                        | *Declaración:<br>*RFC:          | Declaración Informativa de Notarios y Demás Fedatarios Públicos TEUJ2502176Q1 Tipo de Sin Selección |                                                          |                                | Si no tienes a la mano los datos del<br>acuse que deseas consultar, solo<br>selecciona el ejercicio y se mostrarán<br>todos tus acuses enviados. |
|                                                                        | Período:                        | Sin Selección 🗸                                                                                     | *Ejercicio:                                              | 2019                           | v                                                                                                    |
|                                                                        | Fecha de<br>Presentación:       | dd/mm/aaaa                                                                                          | No. de Operación:                                        | No. de Operación               |                                                                                                    |
|                                                                        | * Campos Obligatorios           |                                                                                                    | Una vez que sel<br>los datos de tu o<br>da clic en "Busc | lecciones<br>consulta<br>car". | Buscar Limpiar                                                                                                    |

#### • Consulta "Por terceros informados".

Si buscas el acuse de la declaración de una persona declarada por notarios, corredores, jueces y demás fedatarios eligiendo la opción "Consulta por terceros informados", donde se deberá registrar de forma obligatoria el RFC y nombre o razón social de la persona que se pretende consultar; una vez que se concluya con la captura se dará clic en el botón "Buscar".

| SHCP<br>VCDROW FORMUCE<br>Version 10.13 | nta -                                                           | gob.mx                                                                                                    |
|-----------------------------------------|-----------------------------------------------------------------|----------------------------------------------------------------------------------------------------|
|                                         | DeclaraNOT                                                      | Inicio   Cerrar Sesión                                                                                             |
| 🖨 Impresión de acuse                    |                                                                 |                                                                                                    |
| $\odot$ Impresión de acuse              | Consulta por terceros informados                                |                                                                                                    |
| *Declaración:                           | Declaración Informativa de Notarios y Demás Fedatarios Públicos |                                                                                                    |
| •RFC: [                                 |                                                                 | Si capturaste de forma<br>incorrecta alguno de los datos,<br>da clic en "Limpiar" para<br>registrarlos nuevamente. |
| *Nombre o razón<br>social:              |                                                                 | 5                                                                                                    |
| * Campos Obligatorios                   | Busca                                                           | r Limpiar                                                                                                    |

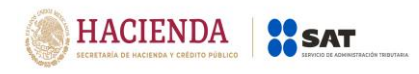

## 5. CONSULTA DE LA DECLARACIÓN <<

Para la consulta de la declaración, debes dar clic en el apartado "Consulta de la declaración o avisos".

| SHCР<br>ИСИТИНА В ИНСТИСА      | AT<br>io de Administración Tributaria     |                 | gob.mx                          |
|--------------------------------|-------------------------------------------|-----------------|---------------------------------|
| Versión 1.0.13                 |                                           |                 |                                 |
|                                | De                                        | eclaraNOT       | Inicio   Cerrar Sesión          |
| Declaración informativa Avisos | Impresión de acuse Consulta de la declara | ción o avisos   |                                 |
| Ejercicio                      | Tipo Declaración                          | Periodo         | Tipo de Informativa             |
| - Seleccione un ejero          | cicio - 🖸 - Seleccione un tipo de declara | ✓ Por Operación | - Seleccione un tipo de informa |
|                                |                                           |                 |                                 |
| Fecha de Operación             |                                           |                 |                                 |
| dd/mm/aaaa                     |                                           |                 |                                 |
|                                |                                           |                 |                                 |
|                                |                                           |                 | Declaración manual              |
|                                |                                           |                 |                                 |
|                                |                                           |                 |                                 |
|                                |                                           |                 | Declaración por archivo         |

En este apartado puedes seleccionar "Consulta de la declaración" o "Consulta por terceros informados"

| SHCP<br>SICKETANÍA DE IMCENIDA<br>V OKIDITO FONICO<br>Versión 1.0.13 |                                  |                                    |                             |                       | gob.mx         |                        |
|----------------------------------------------------------------------|----------------------------------|------------------------------------|-----------------------------|-----------------------|----------------|------------------------|
|                                                                      |                                  |                                    | DeclaraNOT                  | Selecciona el tip     | oo de consulta | Inicio   Cerrar Sesión |
|                                                                      | Q Consulta de la declaración o a | visos                              |                             | que deseas real       | izar.          |                        |
|                                                                      | Consulta de la declaración       |                                    | ○ Consulta po               | r terceros informados |                |                        |
|                                                                      | *Declaración:                    | Declaración Informativa de Notario | s y Demás Fedatarios Públic | cos                   | ~              | ]                      |
|                                                                      | *RFC:                            | 151122502178():                    | Tip                         | Sin Selección         | ~              | ]                      |
|                                                                      | Período:                         | Sin Selección                      | ✓ *Ejerc                    | cicio: 2019           | ~              | ]                      |
|                                                                      | Fecha de<br>Presentación:        | dd/mm/aaaa                         | No. de Operad               | ción: No. de Operació | n              |                        |
|                                                                      | * Campos Obligatorios            |                                    |                             |                       | Buscar Limpiar |                        |

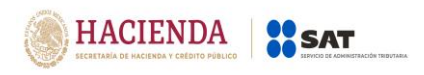

#### • "Consulta de la declaración".

Para buscar la declaración informativa deberás seleccionar el periodo, fecha de presentación, tipo de declaración, ejercicio (dato obligatorio) y número de operación, posteriormente da clic en el botón "Buscar".

| SHCP<br>SICRETANA DE MACIENDA<br>Y CALDITO FÓNICO<br>Versión 1.0.13 | Service de Administración Tributaria    |                                            |                                                        | gob.mx                         |                                                                                                    |
|---------------------------------------------------------------------|-----------------------------------------|--------------------------------------------|--------------------------------------------------------|--------------------------------|----------------------------------------------------------------------------------------------------|
|                                                                     |                                         | Declar                                     | raNOT                                                  |                                | Inicio   Cerrar Sesión                                                                                                    |
|                                                                     | <b>Q</b> Consulta de la declaración o a | visos                                      |                                                        |                                |                                                                                                    |
|                                                                     | Consulta de la declaración              |                                            | O Consulta por tercero                                 | os informados                  |                                                                                                    |
|                                                                     | *Declaración:<br>*BFC:                  | Declaración Informativa de Notarios y Derr | nás Fedatarios Públicos<br>Tipo de                     | Sin Selección                  | Si no tienes a la mano los datos de la<br>declaración que deseas consultar,<br>sólo selecciona el ejercicio y se<br>mostrarán todas tus declaraciones<br>enviadas. |
|                                                                     | Período:                                | Sin Selección 🗸                            | Declaración:<br>*Ejercicio:                            | 2019                           |                                                                                                    |
|                                                                     | Fecha de<br>Presentación:               | dd/mm/aaaa                                 | No. de Operación:                                      | No. de Operación               |                                                                                                    |
|                                                                     | * Campos Obligatorios                   |                                            | Una vez que sel<br>los datos de tu<br>da clic en "Busc | lecciones<br>consulta<br>car". | Buscar Limpiar                                                                                                    |

#### • Consulta "Por terceros informados".

Si buscas el acuse de la declaración de una persona en específico podrás realizar la consulta por terceros informados, donde deberás registrar de forma obligatoria el RFC y nombre o razón social, una vez que los captures da clic en el botón "Buscar".

| SHCP<br>Verdinio 10.13                | Service de Administración Triburate                             |                                                                                                    |  |
|---------------------------------------|-----------------------------------------------------------------|----------------------------------------------------------------------------------------------------|--|
|                                       | DeclaraNOT                                                      | Inicio   Cerrar Sesión                                                                                             |  |
| Q Consulta de la declaración o av     | isos                                                            |                                                                                                    |  |
| $\bigcirc$ Consulta de la declaración | Onsulta por terceros informados                                 |                                                                                                    |  |
| *Declaración:                         | Declaración Informativa de Notarios y Demás Fedatarios Públicos | 4                                                                                                    |  |
| *RFC:<br>*Nombre o razón              |                                                                 | Si capturaste de forma<br>incorrecta alguno de los datos,<br>da clic en "Limpiar" para<br>registrarlos nuevamente. |  |
| social:<br>* Campos Obligatorios      |                                                                 | Buscar Limpiar                                                                                                    |  |

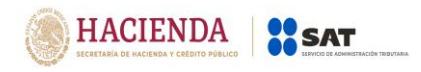

## 6. CATÁLOGOS <<

| Tipo de inmueble |                 |  |  |
|------------------|-----------------|--|--|
|                  |                 |  |  |
| CLAVE            | DESCRIPCIÓN     |  |  |
| 1                | CASA HABITACIÓN |  |  |
| 2                | COMERCIAL       |  |  |
| 3                | INDUSTRIAL      |  |  |
| 4                | TERRENO         |  |  |
| 9                | OTROS           |  |  |

## <u>Tipo de pago</u>

| CLAVE | DESCRIPCIÓN   |
|-------|---------------|
| 1     | EFECTIVO      |
| 2     | CHEQUE        |
| 3     | TRANSFERENCIA |
| 9     | OTRO          |

## Institución financiera

| CLAVE | DESCRIPCIÓN                                                                                                    |
|-------|----------------------------------------------------------------------------------------------------|
| 002   | Banco Nacional de México, S.A., Institución de Banca Múltiple, Grupo<br>Financiero Banamex                              |
| 006   | Banco Nacional de Comercio Exterior, Sociedad Nacional de Crédito,<br>Institución de Banca de Desarrollo                |
| 009   | Banco Nacional de Obras y Servicios Públicos, Sociedad Nacional de<br>Crédito, Institución de Banca de Desarrollo       |
| 012   | BBVA Bancomer, S.A., Institución de Banca Múltiple, Grupo Financiero<br>BBVA Bancomer                                   |
| 014   | Banco Santander (México), S.A., Institución de Banca Múltiple, Grupo<br>Financiero Santander                            |
| 019   | Banco Nacional del Ejército, Fuerza Aérea y Armada, Sociedad<br>Nacional de Crédito, Institución de Banca de Desarrollo |
| 021   | HSBC México, S.A., Institución de Banca Múltiple, Grupo Financiero<br>HSBC                                              |
| 030   | Banco del Bajio, S.A., Institución de Banca Múltiple                                                                    |
|       | Banco Inbursa, S.A., Institución de Banca Múltiple, Grupo Financiero                                                    |
| 036   | Inbursa                                                                                                    |
| 037   | Banco Interacciones, S.A., Institución de Banca Múltiple                                                                |
| 042   | Banca Mifel, S.A., Institución de Banca Múltiple, Grupo Financiero Mifel                                                |

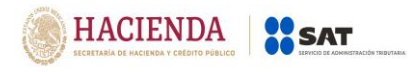

| 044 | Scotiabank Inverlat, S.A.                                                                        |
|-----|--------------------------------------------------------------------------------------------------|
|     | Banco Regional de Monterrey, S.A., Institución de Banca Múltiple,                                |
| 058 | Banregio Grupo Financiero                                                                        |
|     | Banco Invex, S.A., Institución de Banca Múltiple, Invex Grupo                                    |
| 059 |                                                                                                  |
| 060 | Bansi, S.A., Institución de Banca Múltiple                                                       |
| 062 | Banca Afirme, S.A., Institución de Banca Múltiple                                                |
| 072 | Banco Mercantil del Norte, S.A., Institución de Banca Múltiple, Grupo<br>Financiero Banorte      |
| 102 | Investa Bank, S.A., Institución de Banca Múltiple                                                |
| 103 | American Express Bank (México), S.A., Institución de Banca Múltiple                              |
| 106 | Bank of America México, S.A., Institución de Banca Múltiple, Grupo<br>Financiero Bank of America |
| 108 | Bank of Tokyo-Mitsubishi UFJ (México), S.A.                                                      |
| 110 | Banco J. P. Morgan, S.A., Institución de Banca Múltiple, J.P. Morgan<br>Grupo Financiero         |
| 112 | Banco Monex, S.A., Institución de Banca Múltiple                                                 |
| 113 | Banco Ve Por Mas. S.A., Institución de Banca Múltiple                                            |
| 124 | Deutsche Bank México, S.A., Institución de Banca Múltiple                                        |
|     | Banco Credit Suisse (México), S.A., Institución de Banca Múltiple.                               |
| 126 | Grupo Financiero Credit Suisse (México)                                                          |
| 127 | Banco Azteca, S.A., Institución de Banca Múltiple                                                |
| 128 | Banco Autofin México, S.A., Institución de Banca Múltiple                                        |
|     | Barclays Bank México, S.A., Institución de Banca Múltiple, Grupo                                 |
| 129 | Financiero Barclays México                                                                       |
| 130 | Banco Compartamos, S.A., Institución de Banca Múltiple                                           |
| 131 | Banco Ahorro Famsa, S.A., Institución de Banca Múltiple                                          |
|     | Banco Multiva, S.A., Institución de Banca Múltiple, Multivalores Grupo                           |
| 132 | Financiero                                                                                       |
|     | Banco Actinver, S.A., Institución de Banca Múltiple, Grupo Financiero                            |
| 133 | Actinver                                                                                         |
|     | Banco Wall-Mart de México Adelante, S.A., Institución de Banca                                   |
| 134 | Múltiple                                                                                         |
| 175 | Nacional Financiera, Sociedad Nacional de Crédito, Institución de                                |
| 135 | Banca de Desarrollo                                                                              |
| 136 | Inter Banco, S.A., Institución de Banca Múltiple                                                 |
| 137 | BanCoppel, S.A., Institución de Banca Múltiple                                                   |
| 138 | ABC Capital, SA., Institución de Banca Múltiple                                                  |
|     | UBS Bank México, S.A., Institución de Banca Múltiple, UBS Grupo                                  |
| 139 | Financiero                                                                                       |
| 140 | Consubanco, S.A., Institución de Banca Múltiple                                                  |
| 141 | Volkswagen Bank, S.A., Institución de Banca Múltiple                                             |
| 143 | CIBanco SA                                                                                       |

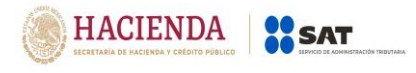

| 146 | Banco Bicentenario, S.A., Institución de Banca Múltiple                                                               |
|-----|----------------------------------------------------------------------------------------------------|
| 147 | Bankaool, S.A., Institución de Banca Múltiple                                                                         |
| 148 | Banco Pegatodo, S.A.                                                                                                  |
| 149 | Banco Forjadores, S.A., Institución de Banca Múltiple                                                                 |
| 150 | Banco Inmobiliario Mexicano, S.A., Institución de Banca Múltiple                                                      |
| 151 | Fundación Dondé Banco, S.A.                                                                                           |
| 152 | Banco Bancrea,S.A, Institución de Banca Múltiple                                                                      |
| 166 | Banco del Ahorro Nacional y Servicios Financieros, Sociedad Naciona<br>de Crédito, Institución de Banca de Desarrollo |
| 168 | Sociedad Hipotecaria Federal, Sociedad Nacional de Crédito,<br>Institución de Banca de Desarrollo.                    |
| 600 | Monex Casa de Bolsa, S.A. de C.V. Monex Grupo Financiero                                                              |
| 601 | GBM Grupo Bursátil Mexicano, S.A. de C.V. Casa de Bolsa                                                               |
| 602 | Masari Casa de Bolsa, S.A.                                                                                            |
| 605 | Value, S.A. de C.V. Casa de Bolsa                                                                                     |
| 606 | Estructuradores del Mercado de Valores Casa de Bolsa, S.A de C.V.                                                     |
| 608 | Vector Casa de Bolsa, S.A de C.V.                                                                                     |
| 610 | B y B, Casa de Cambio, S.A. de C.V.                                                                                   |
| 614 | Acciones y Valores Banamex, S.A. de C.V., Casa de Bolsa                                                               |
| 615 | Merrill Lynch México, S.A. de C.V. Casa de Bolsa                                                                      |
| 616 | Casa de Bolsa Finamex, S.A. de C.V.                                                                                   |
| 617 | Valores Mexicanos Casa de Bolsa, S.A. de C.V.                                                                         |
| 618 | Unica Casa de Cambio, S.A. de C.V.                                                                                    |
| 619 | MAPFRE Tepeyac, S.A.                                                                                                  |
| 620 | Profuturo G.N.P., S.A. de C.V., Afore                                                                                 |
| 621 | Actinver Casa de Bolsa, S.A. de C.V.                                                                                  |
| 622 | Operadora Actinver, S.A. de C.V. Sociedad Operadora de Sociedades<br>de Inversión, Grupo Financiero Actinver          |
| 623 | Skandia Vida, S.A. de C.V.                                                                                            |
| 626 | Deutsche Securities, S.A. de C.V. Casa de Bolsa                                                                       |
| 627 | Zurich Compañía de Seguros, S.A.                                                                                      |
| 628 | Zurich Vida, Compañía de Seguros, S.A.                                                                                |
| 630 | Intercam Casa de Bolsa, S.A. de C.V.                                                                                  |
| 631 | CI Casa de Bolsa, S.A. de C.V.                                                                                        |
| 634 | Fincomún, Servicios Financieros Comunitarios, S.A. de C.V.                                                            |
| 636 | HDI Seguros, S.A. de C.V.                                                                                             |
| 637 | Order Express Casa de Cambio, S.A. de C.V.                                                                            |
| 638 | Akala, S.A. de C.V., Sociedad Financiera Popular                                                                      |
| 640 | J.P. Morgan Casa de Bolsa, S.A. de C.V.,J.P. Morgan Grupo Financiero                                                  |
| 642 | Operadora de Pecursos Peforma, S.A. de C.V. S.E.P.                                                                    |

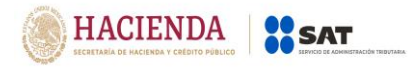

| 646 | Sistema de Transferencias y Pagos STP, S.A. de C.V. SOFOM ENR                                           |
|-----|----------------------------------------------------------------------------------------------------|
| 647 | Telecomunicaciones de México                                                                            |
| 648 | Evercore Casa de Bolsa, S.A. DE C.V.                                                                    |
| 649 | Skandia Operadora de Fondos, S.A. de C.V.                                                               |
| 651 | Seguros Monterrey New York Life, S.A de C.V.                                                            |
| 652 | Solución Asea, S.A. de C.V.,Sociedad Financiera Popular                                                 |
| 653 | Kuspit Casa de Bolsa, S.A. de C.V.                                                                      |
| 655 | J.P. SOFIEXPRESS, S.A. de C.V., S.F.P.                                                                  |
| 656 | UNAGRA, S.A de C.V., S.F.P.                                                                             |
| 659 | Opciones Empresariales del Noreste                                                                      |
| 670 | Libertad Servicios Financieros, S.A. de C.V., S.F.P.                                                    |
| 671 | Caja Popular las Huastecas, S.C. de A.P. de R.L. de C.V.                                                |
| 673 | Grupo Nacional Provincial, S.A.B.                                                                       |
| 674 | Axa Seguros, S.A. de C.V.                                                                               |
| 677 | Caja Popular Mexicana, S.C. de A.P. de R.L. de C.V.                                                     |
| 678 | Afore Sura S.A. de C.V.                                                                                 |
| 679 | Financiera Nacional de Desarrollo Agropecuario, Rural, Forestal y<br>Pesquero                           |
| 680 | Caja Popular Cristóbal Colón, S.C. de R.L. de C.V.                                                      |
| 681 | Principal Afore, S.A. de C.V.                                                                           |
| 682 | La Perseverancia del Valle de Tehuacán, S.A de C.V., S.F.P.                                             |
| 683 | Caja de Ahorro de los Telefonistas, S.C de A.P. de R.L. de C.V.                                         |
| 685 | Fondo de Garantía y Fomento para la Agricultura, Ganadería y<br>Avicultura                              |
| 686 | Afore Invercap, S.A. de C.V                                                                             |
| 687 | Instituto del Fondo Nacional de la Vivienda para los Trabajadores                                       |
| 689 | Fondo Mexicano del Petróleo para la Estabilización y el Desarrollo                                      |
| 901 | Cls Bank Internacional                                                                                  |
| 902 | SD. Indeval, S.A. de C.V.                                                                               |
| 688 | Fondo de la Vivienda del Instituto de Seguridad y Servicios Sociales de<br>los Trabajadores del Estado. |

## <u>Nacionalidad</u>

| Clave | Descripción |
|-------|-------------|
| AF    | AFGANISTÁN  |
| AL    | ALBANIA     |
| DE    | ALEMANIA    |
| AD    | ANDORRA     |
| AO    | ANGOLA      |

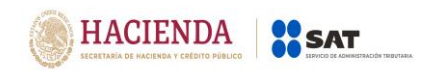

| AI | ANGUILA                       |
|----|-------------------------------|
| AQ | ANTÁRTIDA                     |
| AG | ANTIGUA Y BARBUDA             |
| SA | ARABIA SAUDÍ                  |
| DZ | ARGELIA                       |
| AR | ARGENTINA                     |
| AM | ARMENIA                       |
| AW | ARUBA                         |
| AU | AUSTRALIA                     |
| AT | AUSTRIA                       |
| AZ | AZERBAIYÁN                    |
| BS | BAHAMAS                       |
| BH | BAHRÉIN                       |
| BD | BANGLADESH                    |
| BB | BARBADOS                      |
| BY | BELARUS                       |
| BE | BÉLGICA                       |
| BZ | BELICE                        |
| BJ | BENÍN                         |
| BM | BERMUDAS                      |
| BT | BHUTAN                        |
| BO | BOLIVIA                       |
| BQ | BONAIRE, SAN EUSTAQUIO Y SABA |
| BA | BOSNIA Y HERZEGOVINA          |
| BW | BOTSUANA                      |
| BR | BRASIL                        |
| BN | BRUNEI                        |
| BG | BULGARIA                      |
| BF | BURKINA FASO                  |
| BI | BURUNDI                       |
| CV | CABO VERDE                    |
| KH | САМВОҮА                       |
| СМ | CAMERÚN                       |
| CA | CANADÁ                        |
| TD | CHAD                          |
| CL | CHILE                         |
| CN | CHINA                         |
| CY | CHIPRE                        |
| CO | COLOMBIA                      |
| KM | COMORAS                       |

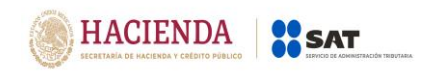

| CG | CONGO                                    |
|----|------------------------------------------|
| KP | COREA DEL NORTE                          |
| KR | COREA DEL SUR                            |
| CI | COSTA DE MARFIL                          |
| CR | COSTA RICA                               |
| HR | CROACIA                                  |
| CU | CUBA                                     |
| CW | CURAZAO                                  |
| DK | DINAMARCA                                |
| DM | DOMINICA                                 |
| EC | ECUADOR                                  |
| EG | EGIPTO                                   |
| SV | EL SALVADOR                              |
| AE | EMIRATOS ÁRABES UNIDOS                   |
| ER | ERITREA                                  |
| SK | ESLOVAQUIA                               |
| SI | ESLOVENIA                                |
| ES | ESPAÑA                                   |
| US | ESTADOS UNIDOS                           |
| EE | ESTONIA                                  |
| ET | ΕΤΙΟΡΙΑ                                  |
| PH | FILIPINAS                                |
| FI | FINLANDIA                                |
| FJ | FIYI                                     |
| FR | FRANCIA                                  |
| GA | GABÓN                                    |
| GM | GAMBIA                                   |
| GE | GEORGIA                                  |
| GS | GEORGIA DEL SUR E ISLAS SANDWICH DEL SUR |
| GH | GHANA                                    |
| GI | GIBRALTAR                                |
| GB | GRAN BRETAÑA                             |
| GD | GRANADA                                  |
| GR | GRECIA                                   |
| GL | GROENLANDIA                              |
| GP | GUADALUPE                                |
| GU | GUAM                                     |
| GT | GUATEMALA                                |
| GF | GUAYANA FRANCESA                         |
| GG | GUERNESEY                                |

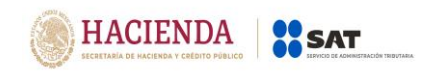

| GN | GUINEA                                       |  |
|----|----------------------------------------------|--|
| GQ | GUINEA ECUATORIAL                            |  |
| GW | GUINEA-BISSAU                                |  |
| GY | GUYANA                                       |  |
| HT | HAITÍ                                        |  |
| HN | HONDURAS                                     |  |
| НК | HONG KONG                                    |  |
| HU | HUNGRÍA                                      |  |
| IN | INDIA                                        |  |
| ID | INDONESIA                                    |  |
| IR | IRÁN                                         |  |
| IQ | IRAQ                                         |  |
| IE | IRLANDA                                      |  |
| BV | ISLA BOUVET                                  |  |
| CX | ISLA CHRISTMAS                               |  |
| IM | ISLA DE MAN                                  |  |
| NF | ISLA NORFOLK                                 |  |
| IS | ISLANDIA                                     |  |
| AX | ISLAS ÅLAND                                  |  |
| KY | ISLAS CAIMÁN                                 |  |
| CC | ISLAS COCOS                                  |  |
| CK | ISLAS COOK                                   |  |
| FO | ISLAS FEROE                                  |  |
| HM | ISLAS HEARD Y MCDONALD                       |  |
| FK | ISLAS MALVINAS                               |  |
| MP | ISLAS MARIANAS DEL NORTE                     |  |
| MH | ISLAS MARSHALL                               |  |
| UM | ISLAS MENORES ALEJADAS DE LOS ESTADOS UNIDOS |  |
| PN | ISLAS PITCAIRN                               |  |
| SB | ISLAS SALOMÓN                                |  |
| TC | ISLAS TURCAS Y CAICOS                        |  |
| VG | ISLAS VÍRGENES BRITÁNICAS                    |  |
| VI | ISLAS VÍRGENES DE LOS ESTADOS UNIDOS         |  |
| IL | ISRAEL                                       |  |
| IT | ITALIA                                       |  |
| JM | JAMAICA                                      |  |
| JP | JAPÓN                                        |  |
| JE | JERSEY                                       |  |
| JO | JORDANIA                                     |  |
| KZ | KAZAJSTÁN                                    |  |

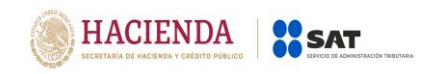

| KE | KENIA         |
|----|---------------|
| KG | KIRGUISTÁN    |
| KI | KIRIBATI      |
| KW | KUWAIT        |
| LA | LAOS          |
| LS | LESOTHO       |
| LV | LETONIA       |
| LB | LÍBANO        |
| LR | LIBERIA       |
| LY | LIBIA         |
| LI | LIECHTENSTEIN |
| LT | LITUANIA      |
| LU | LUXEMBURGO    |
| МО | MACAO         |
| MK | MACEDONIA     |
| MG | MADAGASCAR    |
| MY | MALASIA       |
| MW | MALAWI        |
| MV | MALDIVAS      |
| ML | MALI          |
| MT | MALTA         |
| MA | MARRUECOS     |
| MQ | MARTINICA     |
| MU | MAURICIO      |
| MR | MAURITANIA    |
| YT | MAYOTTE       |
| MX | MÉXICO        |
| FM | MICRONESIA    |
| MD | MOLDOVA       |
| MC | MÓNACO        |
| MN | MONGOLIA      |
| ME | MONTENEGRO    |
| MS | MONTSERRAT    |
| MZ | MOZAMBIQUE    |
| MM | MYANMAR       |
| NA | NAMIBIA       |
| NR | NAURU         |
| NP | NEPAL         |
| NI | NICARAGUA     |
| NE | NÍGER         |

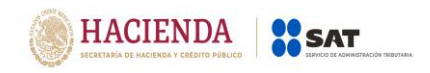

| NG | NIGERIA                                       |  |
|----|-----------------------------------------------|--|
| NU | NIUE                                          |  |
| NO | NORUEGA                                       |  |
| NC | NUEVA CALEDONIA                               |  |
| NZ | NUEVA ZELANDA                                 |  |
| ОМ | OMÁN                                          |  |
| NL | PAÍSES BAJOS                                  |  |
| PK | PAKISTÁN                                      |  |
| PW | PALAOS                                        |  |
| PA | PANAMÁ                                        |  |
| PG | PAPÚA NUEVA GUINEA                            |  |
| PY | PARAGUAY                                      |  |
| PE | PERÚ                                          |  |
| PF | POLINESIA FRANCESA                            |  |
| PL | POLONIA                                       |  |
| PT | PORTUGAL                                      |  |
| PR | PUERTO RICO                                   |  |
| QA | QATAR                                         |  |
| CF | REPÚBLICA CENTROAFRICANA                      |  |
| CZ | REPÚBLICA CHECA                               |  |
| CD | REPÚBLICA DEMOCRÁTICA DEL CONGO               |  |
| DO | REPÚBLICA DOMINICANA                          |  |
| RE | REUNIÓN                                       |  |
| RW | RUANDA                                        |  |
| RO | RUMANIA                                       |  |
| RU | RUSIA                                         |  |
| EH | SAHARA OCCIDENTAL                             |  |
| WS | SAMOA                                         |  |
| AS | SAMOA AMERICANA                               |  |
| BL | SAN BARTOLOMÉ                                 |  |
| KN | SAN CRISTÓBAL Y NIEVES                        |  |
| SM | SAN MARINO                                    |  |
| MF | SAN MARTIN                                    |  |
| SX | SAN MARTIN (PARTE HOLANDESA)                  |  |
| PM | SAN PEDRO Y MIQUELÓN                          |  |
| VC | SAN VICENTE Y LAS GRANADINAS                  |  |
| SH | SANTA ELENA                                   |  |
| LC | SANTA LUCIA                                   |  |
| VA | SANTA SEDE / ESTADO DE LA CIUDAD DEL VATICANO |  |
| ST | SANTO TOMÉ Y PRÍNCIPE                         |  |

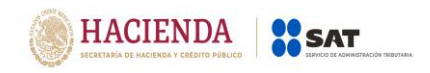

| SN | SENEGAL                                |  |
|----|----------------------------------------|--|
| RS | SERBIA                                 |  |
| SC | SEYCHELLES                             |  |
| SL | SIERRA LEONA                           |  |
| SG | SINGAPUR                               |  |
| SY | SIRIA                                  |  |
| SO | SOMALIA                                |  |
| LK | SRI LANKA                              |  |
| SZ | SUAZILANDIA                            |  |
| ZA | SUDÁFRICA                              |  |
| SD | SUDÁN                                  |  |
| SS | SUDÁN DEL SUR                          |  |
| SE | SUECIA                                 |  |
| СН | SUIZA                                  |  |
| SR | SURINAM                                |  |
| SJ | SVALBARD Y JAN MAYEN                   |  |
| TH | TAILANDIA                              |  |
| TW | TAIWÁN                                 |  |
| TZ | TANZANIA                               |  |
| TJ | TAYIKISTÁN                             |  |
| IO | TERRITORIO BRITÁNICO DEL OCÉANO INDICO |  |
| TF | TERRITORIOS AUSTRALES FRANCESES        |  |
| PS | TERRITORIOS PALESTINOS                 |  |
| TL | TIMOR ORIENTAL                         |  |
| TG | TOGO                                   |  |
| TK | TOKELAU                                |  |
| ТО | TONGA                                  |  |
| TT | TRINIDAD Y TOBAGO                      |  |
| TN | TÚNEZ                                  |  |
| TM | TURKMENISTÁN                           |  |
| TR | TURQUÍA                                |  |
| TV | TUVALU                                 |  |
| UA | UCRANIA                                |  |
| UG | UGANDA                                 |  |
| UY | URUGUAY                                |  |
| UZ | UZBEKISTAN                             |  |
| VU | VANUATU                                |  |
| VE | VENEZUELA                              |  |
| VN | VIETNAM                                |  |
| WF | WALLIS Y FUTUNA                        |  |

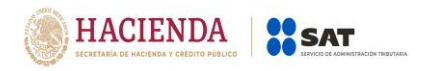

| YE | YEMEN    |
|----|----------|
| DJ | YIBUTI   |
| ZM | ZAMBIA   |
| ZW | ZIMBABUE |

## Opciones:

| CLAVE | DESCRIPCIÓN |
|-------|-------------|
| 1     | Sí          |
| 2     | No          |

| CLAVE | DESCRIPCIÓN |
|-------|-------------|
| 1     | Nacional    |
| 2     | Extranjero  |